# **SunFounder PiPower**

www.sunfounder.com

2023 年 10 月 11 日

# 目次

| 第1章  | 部品リスト                                               | 3  |
|------|-----------------------------------------------------|----|
| 第2章  | PiPowerの組み立て方                                       | 5  |
| 第3章  | 機能一覧                                                | 13 |
| 3.1  | 詳細説明                                                | 14 |
| 3.2  | バッテリーインジケータ                                         | 19 |
| 第4章  | 使い始め方                                               | 21 |
| 4.1  | HassOS のインストール                                      | 21 |
| 4.2  | Home Assistant に PiPower Pro を追加する                  | 32 |
| 4.3  | ダッシュボードの設定....................................      | 39 |
| 4.4  | コードエディターでカードを追加.................................... | 41 |
| 4.5  | PiPower Pro エンティティ                                  | 50 |
| 4.6  | 安全シャットダウンの設定                                        | 52 |
| 4.7  | クーロンカウンタ(ベータ版)....................................  | 62 |
| 4.8  | カスタム開発....................................          | 64 |
| 4.9  | 複数の PiPower Pro ユニット                                | 65 |
| 4.10 | IO 拡張                                               | 65 |
| 第5章  | FAQ                                                 | 67 |
| 5.1  | PiPower Pro が動作しないのはなぜですか?                          | 67 |
| 5.2  | PiPower Pro はどのシングルボードコンピューターで使用できますか?              | 67 |

SunFounder PiPower をお選びいただき、ありがとうございます。

注釈: このドキュメントは以下の言語で利用可能です。

- .
- -
- •

## ご希望の言語でドキュメントにアクセスするために、それぞれのリンクをクリックしてください。

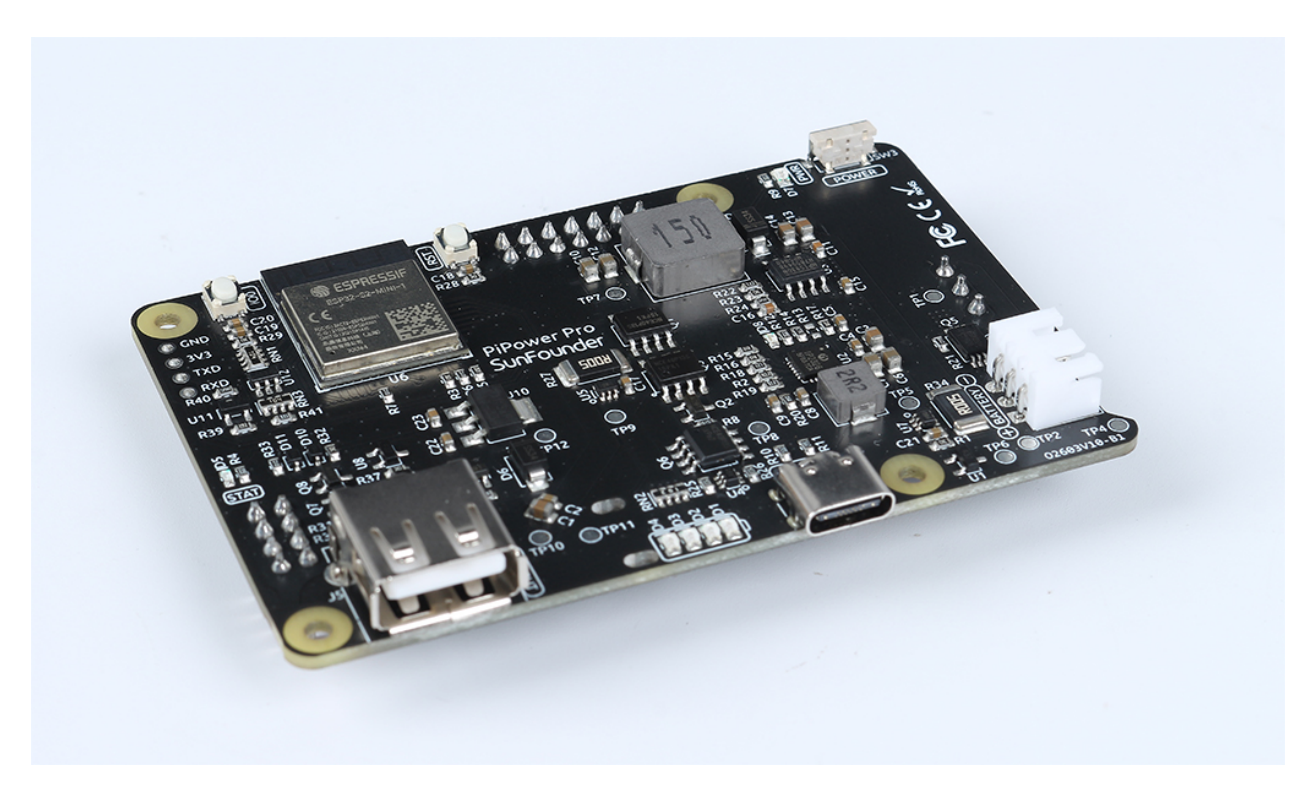

UPS とは何か?

Raspberry Pi のプロジェクトが常時電源を必要とする場合、主電源のみに依存するのは適切ではありません。地 域によっては、頻繁に電源が落ちたり、サージが発生したりすることがあります。電源の変動は Raspberry Pi を 破損させる可能性があり、電源が途絶えると、Raspberry Pi はすぐにシャットダウンします。したがって、安全に シャットダウンすることができず、SD カード上の全てのデータが失われるリスクが高まり、破壊される可能性が 増加します。

そのため、無停電電源装置(UPS)の使用が推奨されます。

UPS を使用すると、メイン電源からの電源遮断が発生した場合(遮断=停電) バッテリーや他の電源が引き継い でデバイスに電力を供給し続け、シャットダウンすることなく動作します。UPS は、非常電源として考えることが 多いです。主電源が復旧した後、UPS は再充電され、次のトラブルに備えることができます。 PiPower について

これが、最初に PiPower を設計した理由です。PiPower は、Raspberry Pi の第二の電源として使用できます。 PiPower に USB-C メイン電源アダプタを接続すると、Raspberry Pi に直接電力を供給し、バッテリーを低電流で 充電します。停電や USB-C メイン電源の切断が発生した場合、PiPower は Raspberry Pi をシームレスに電源供給 できます。

PiPower は、5V/3A の電源供給を出力でき、様々な Raspberry Pi の使用状況に対応しています。4 つの電源インジ ケータがあり、各インジケータは電源の 25% を示し、Raspberry Pi の電源を入/切するスイッチも装備しています。

警告: バッテリーを初めて入れるときや、バッテリーを取り外して再度入れるときには、正常に動作しない場合があります。このような場合、Type C ケーブルを充電ポートに差し込んで、保護回路をオフにする必要があります。その後、バッテリーは正常に使用できます。

PiPower Pro について

PiPower Pro は、PiPower を基盤に、ESP32 S2 モジュールを統合してモジュールのバッテリー電圧や電流状態、入 出力電圧、電流をリアルタイムで監視できるようにしました。また、充電電流のインテリジェントな調整や、入力 電源とバッテリー電源の間でのシームレスな切り替えを特長としており、連続した電源出力が確保されます。

Home Assistant と統合することで、ユーザーはすべてのパラメータデータに簡単にアクセスし、スマートデバイスのシナリオの自動化を設定できます。

さらに、PiPower Pro は、サブデバイスのオン/オフ状態を制御するための外部 IO インターフェースを提供してい ます。オープンソースの ESPHome 設定を利用して、ユーザーは IO 機能をカスタマイズし、さらに多くのセン サーをシステムに追加することができます。

製品を使用中に何か質問があれば、service@sunfounder.com までメールをお送りください。できるだけ早くご返 信いたします。

# 第1章

# 部品リスト

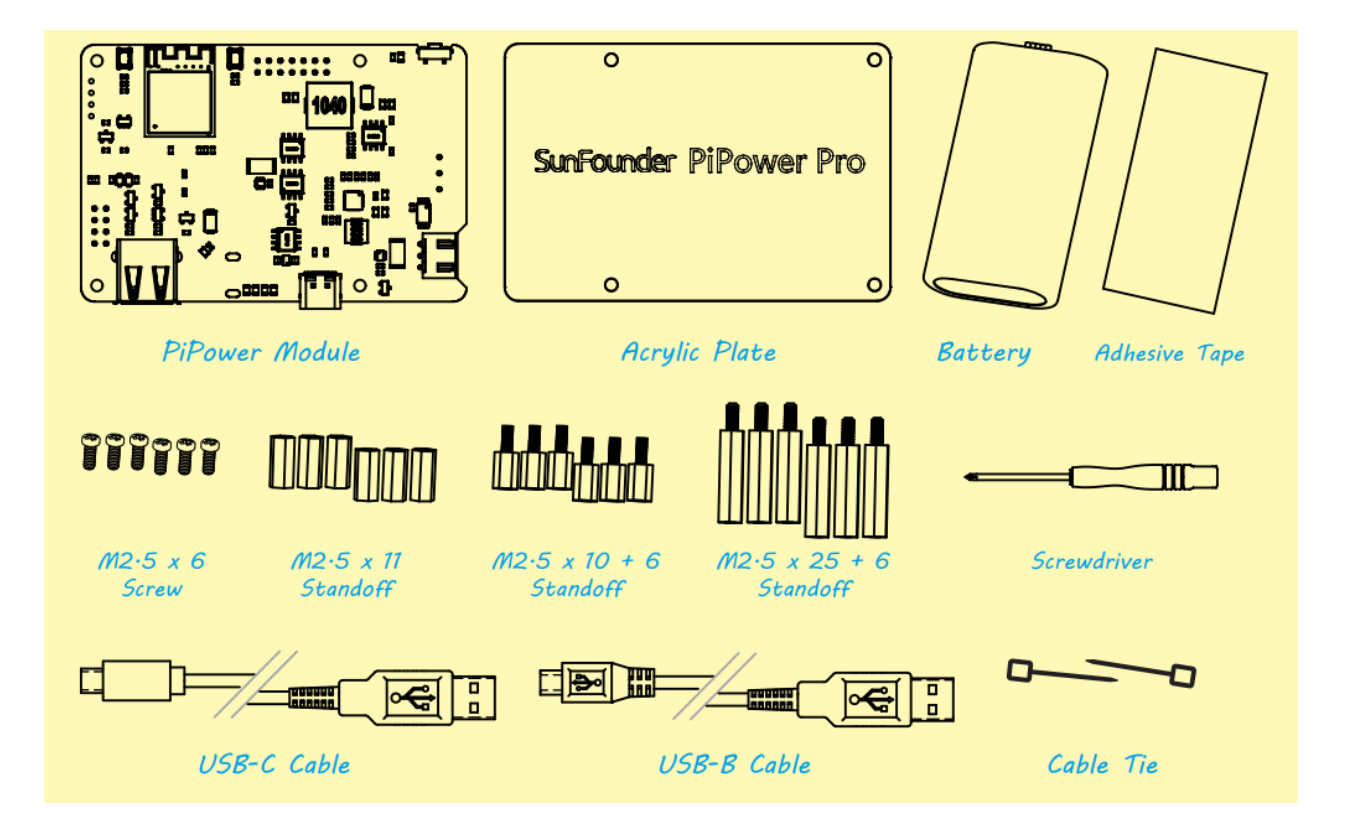

# 第2章

# PiPower の組み立て方

パッケージ内のコンポーネントに馴染んだ後、PiPowerの組み立てを開始します。

次のステップでは、特にバッテリーの取り付け位置や透明アクリル裏蓋に注意しなければならない詳細が多くあり ます。

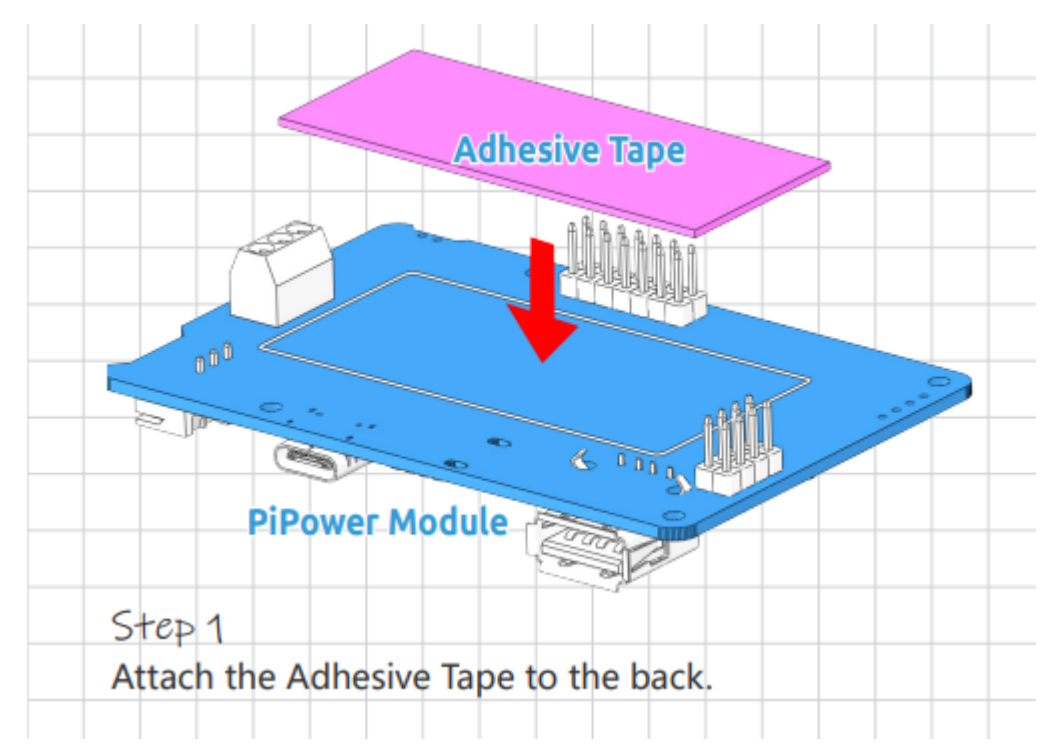

1. 裏側に粘着テープを貼り付けます。

2. 次に、バッテリーを貼り付けて接続します。

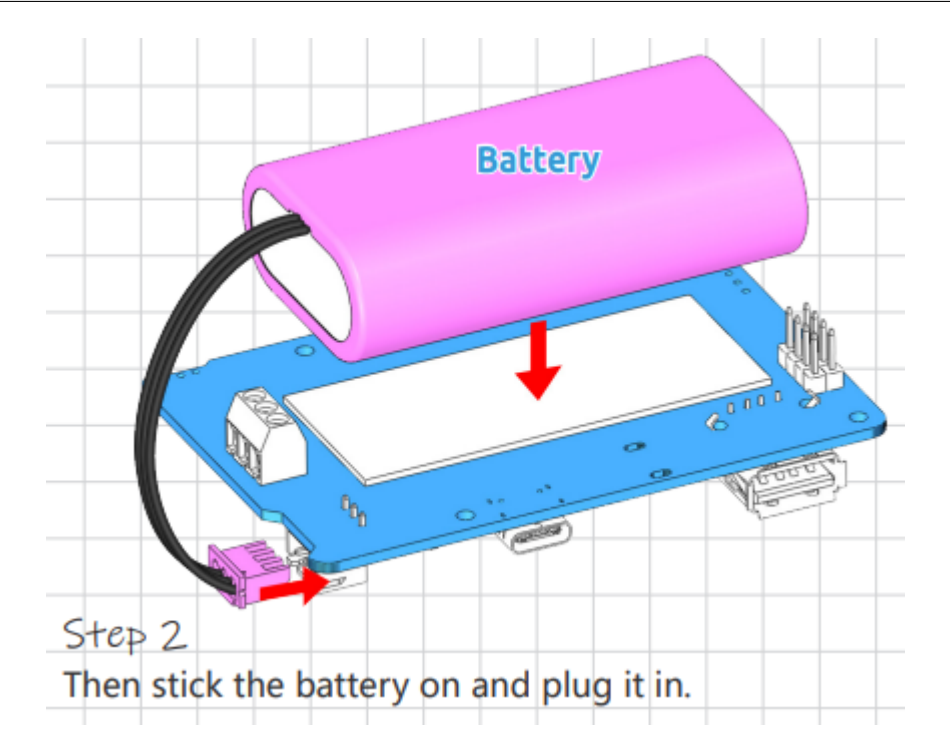

3. バッテリーのワイヤーをケーブルタイで束ねます。

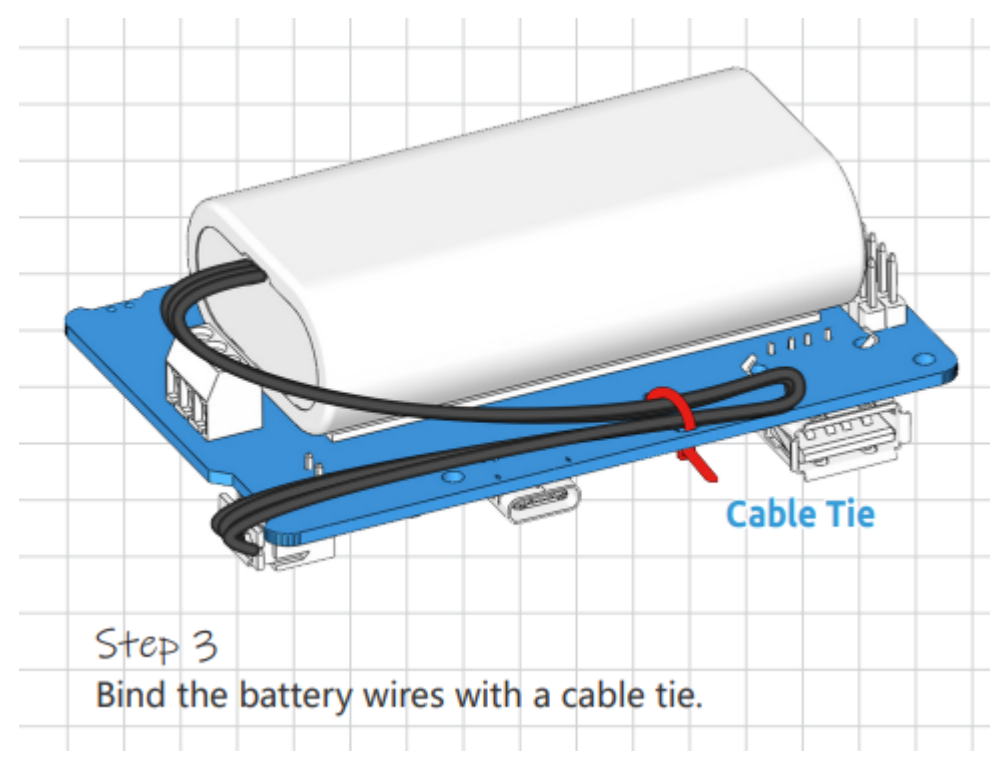

4. 4 組のスペーサーを取り付けます。

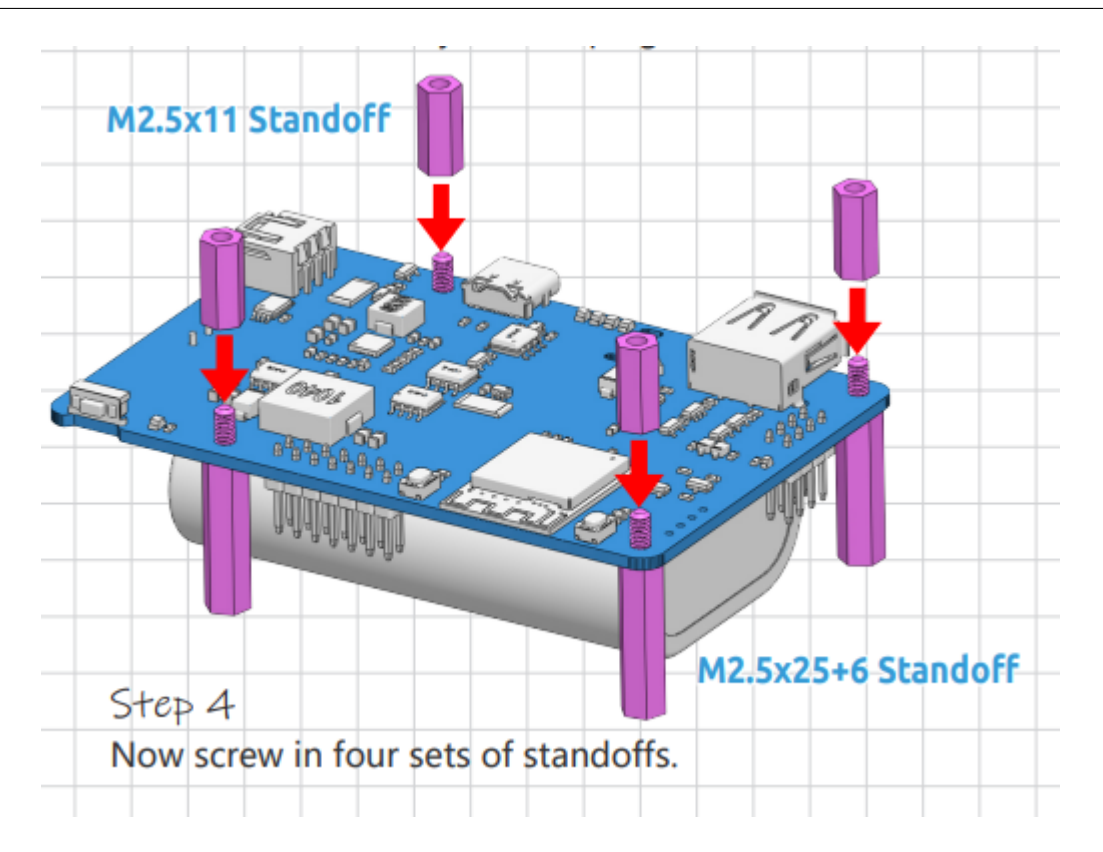

5. Raspberry Pi を上部に取り付けます。

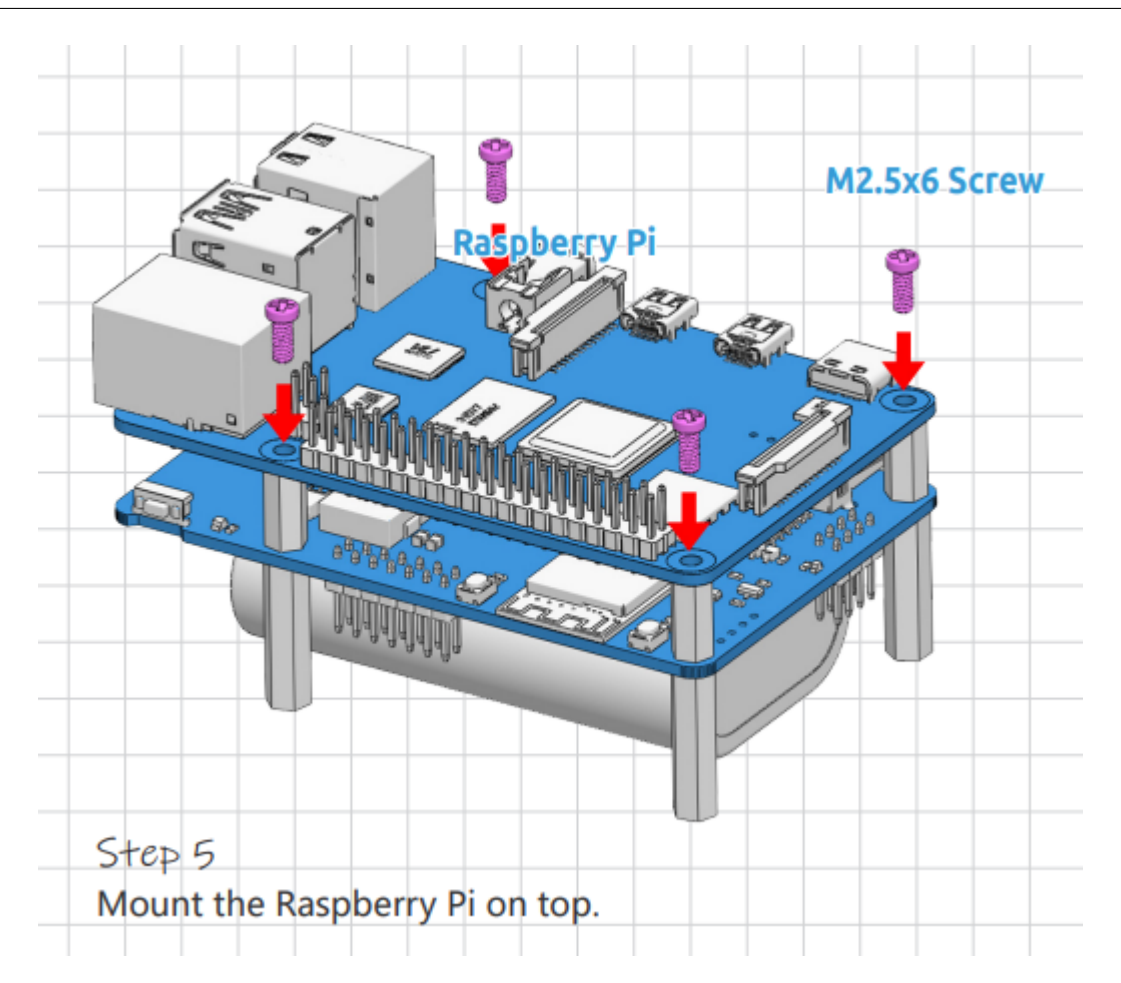

6. 下部に保護プレートを固定します。

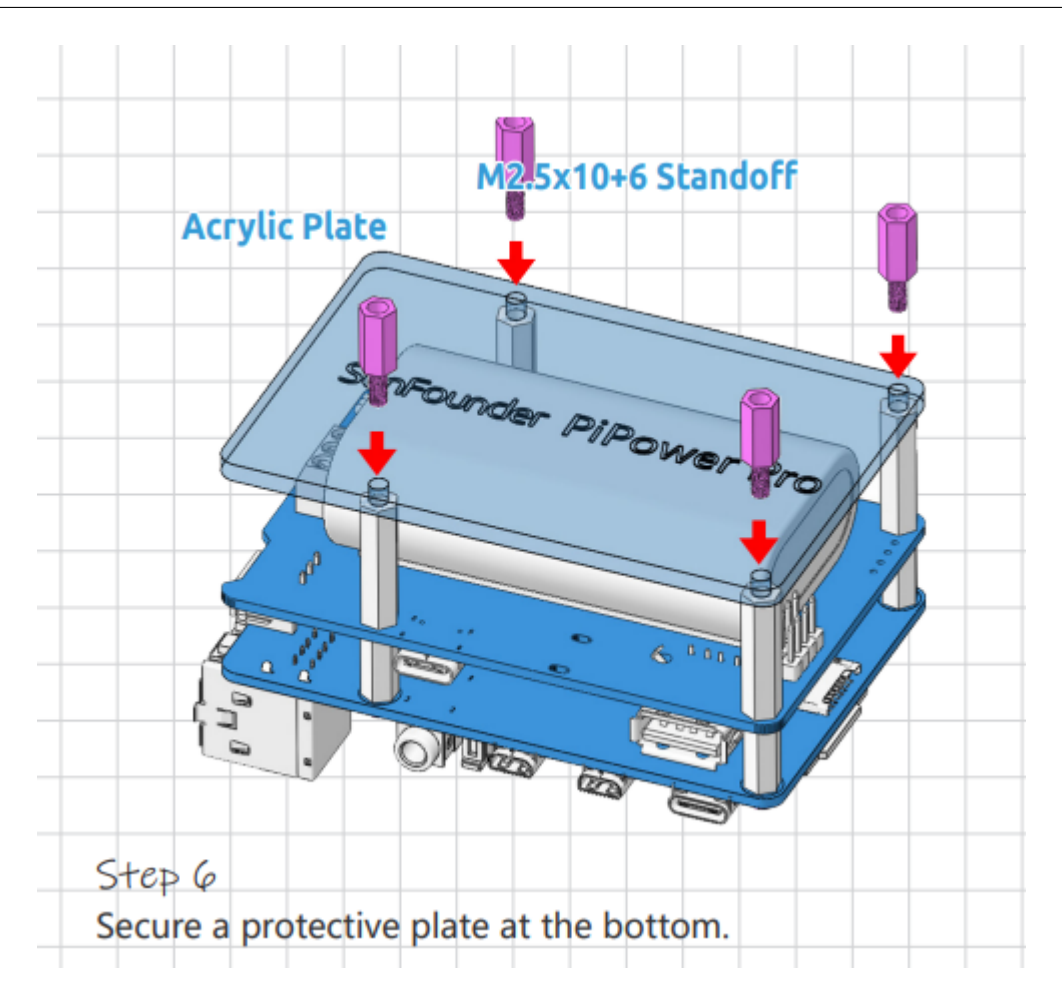

7. USB-C ケーブルを接続して、Raspberry Pi に電力を供給します。

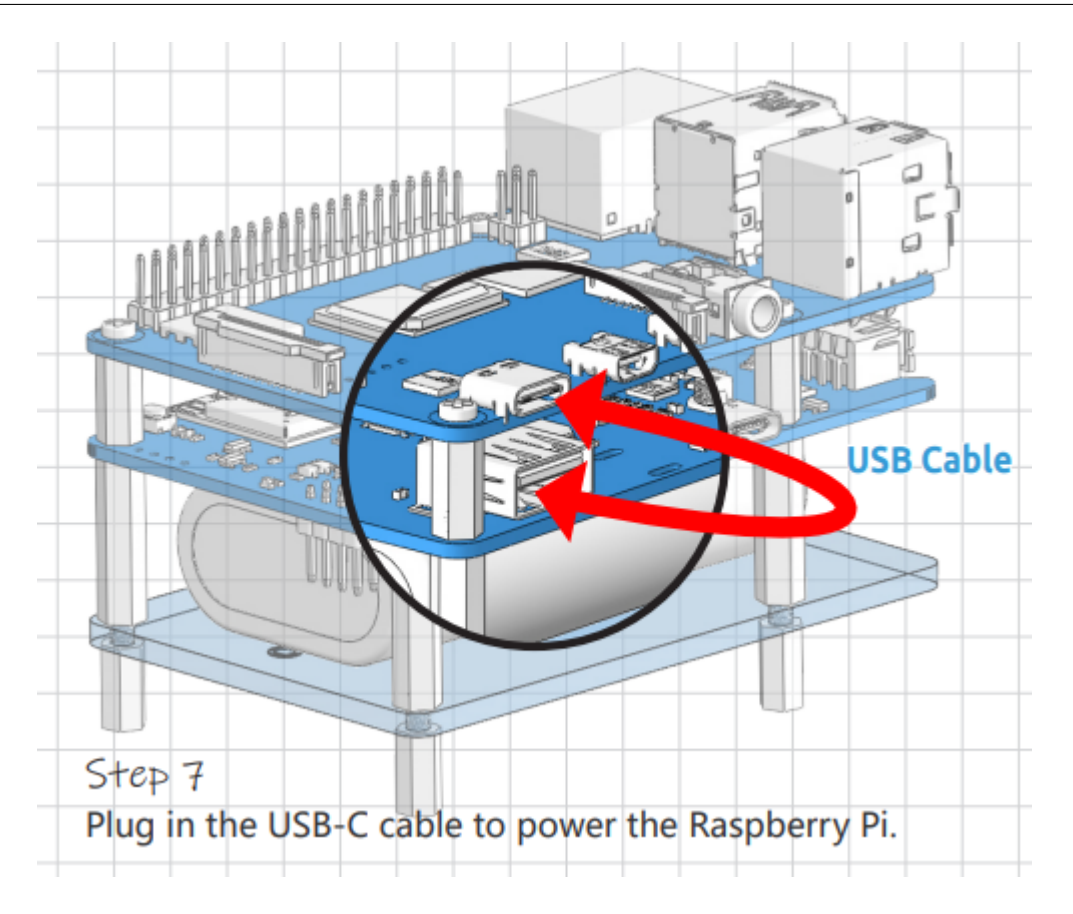

8. PiPower を初めて使用する際や、バッテリーを再度接続する際は、USB-C ケーブルを充電ポートに接続して 起動する必要があります。

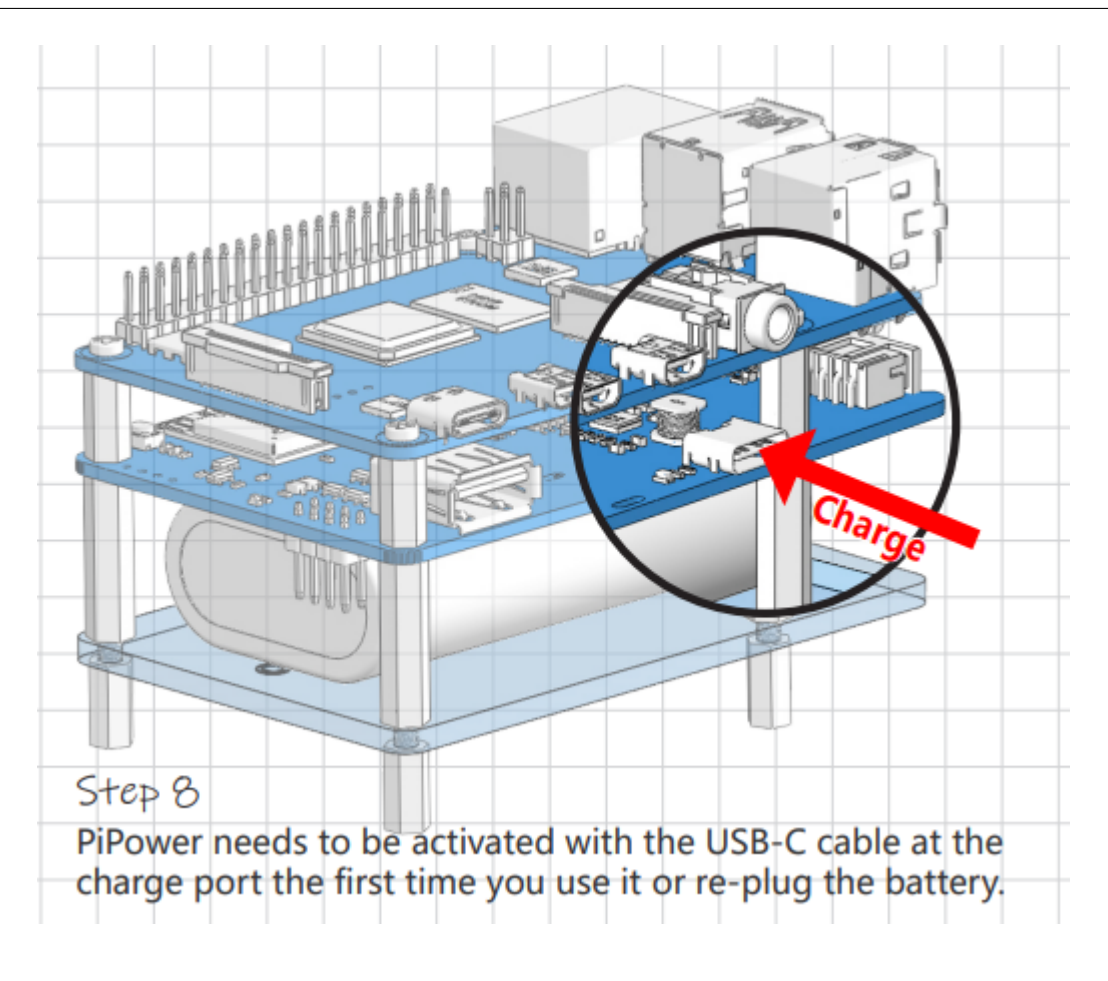

警告: バッテリーを初めて取り付ける時や、取り外して再度取り付ける時に、正常に動作しない場合があります。この場合、Type C ケーブルを充電ポートに接続して、保護回路をオフにする必要があります。その後、バッテリーは正常に使用できます。

# 第3章

# 機能一覧

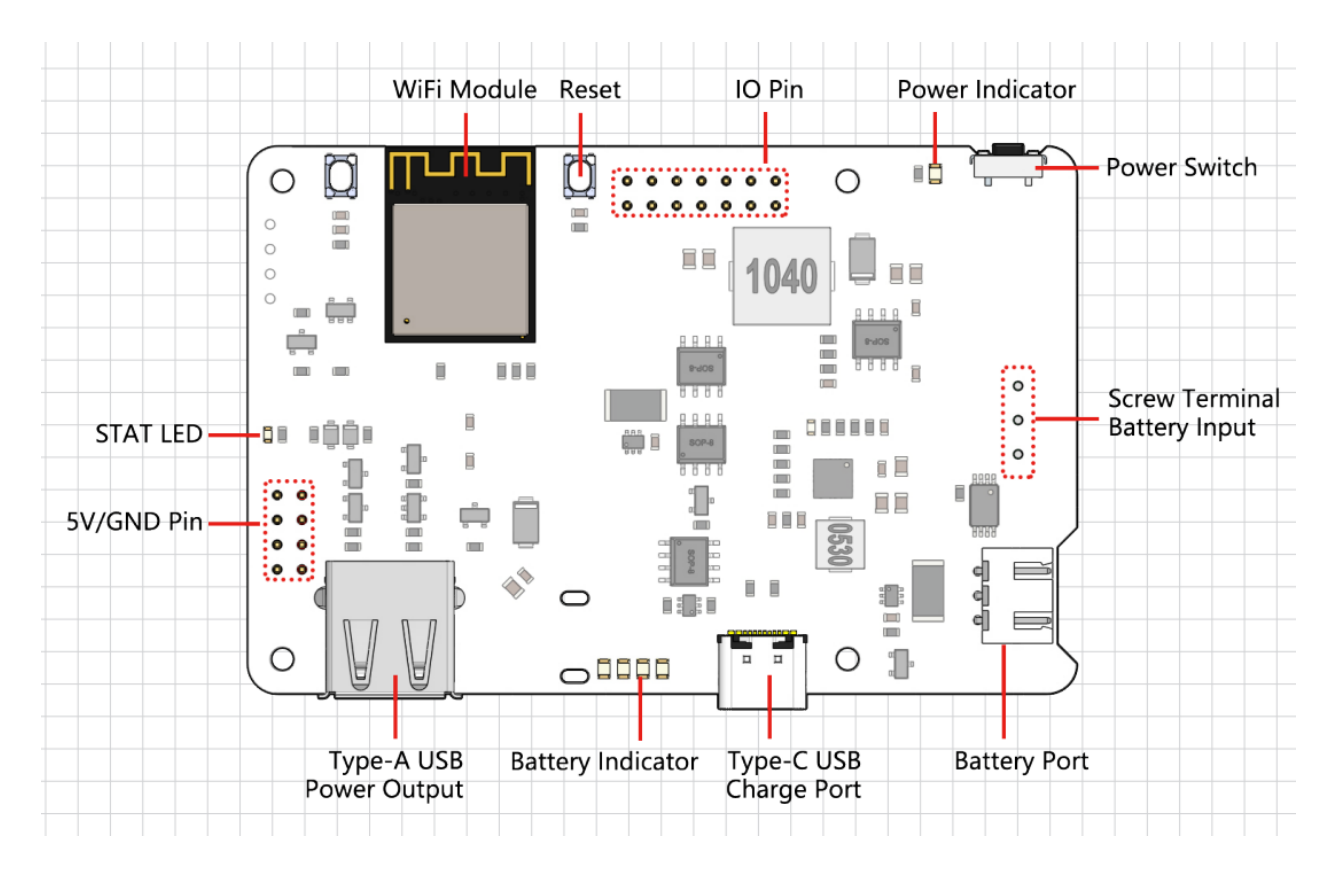

- パススルー充電
- シャットダウン時の電流: < 0.5mA
- 入力:
  - USB Type-C, 5V/3A
  - バッテリー入力
- 出力:

- USB Type-A, 5V/3A
- 2x4P P2.54 ピンヘッダー
- 充電電力:5V/2A
- 搭載バッテリー
  - タイプ: 3.7V リチウムイオンバッテリー x 2
  - 容量: 2000mAh
  - コネクタ: PH2.0, 3P
- 過放電保護電圧: 6.0V
- 過充電保護電圧: 8.4V
- ・サイズ: 90mm x 60mm x 24.9mm
- 基板上のインジケータ
  - 1 x 充電インジケータ (CHG)
  - 1 x 電源インジケータ (PWR)
  - 4 x バッテリーインジケータ (D4 ~ D7)
- 基板上の電源スイッチ
- ・ 基板上の MCU ESP32 S2

## 3.1 詳細説明

#### STAT LED

ESP32 S2 のステータスを示すインジケータです。

- 消灯: ESP32 S2 の電源がオフ。
- ゆっくり点滅: ESP32 S2 の電源はオンですが、Wi-Fi は接続されていません。
- 点灯: ESP32 S2 の電源がオンで、Wi-Fi が接続されています。

注釈: 「ESP32 S2 がオフ」という状態は、USB Type C の電源が接続されている状況を指します。この状態では、 ESP32 S2 は「電源がオフ」という技術的な意味でオフですが、完全にはシャットダウンしていません。電源 LED は ESP32 S2 の制御下で点灯し、一部の機能が稼働している場合があります。USB Type C の電源を取り外すと、 ESP32 S2 は完全にシャットダウンします。 電源経路の切り替え

PiPower Pro は、最大出力保護を確保するために、自動的に電源経路を切り替える機能を統合しています。

- 1. 外部電源が接続されている場合、5Vの出力は外部の USB Type C を介して直接供給され、スイッチでオフ にすることができます。外部の電源は、入力電圧が 4.6V を超えることを確認しながら、最大電流でバッテ リーを充電します。
- 2. 電源が切断される瞬間、システムはシームレスにバッテリー電源への出力に切り替わり、電源の中断中もシ ステムが正常に動作することを確保します。
- 3. 外部電源が 4.6V 未満の場合、システムは外部デバイスの電力喪失を防ぐためにバッテリーバックアップ電源に自動的に切り替わります。

| スイッチ | 外部電源               | 出力ステータス |
|------|--------------------|---------|
| オン   | 接続中                | 外部電源    |
| オン   | 接続解除または 4.6V 以下の電圧 | バッテリー電源 |
| オフ   | 接続中                | オフ      |
| オフ   | 接続解除または 4.6V 以下の電圧 | オフ      |

表1 出力電源のロジック

#### 充電電力

電源がオンの状態では、入力電圧に基づいて充電電流が自動的に調整されます。

表2 充電電流のロジック

| スイッチ | 充電電流        |
|------|-------------|
| オン   | 入力電圧に基づいて調整 |
| オフ   | 2A          |

- 1. スイッチが「オフ」の状態の場合、PiPower Pro は外部に電源を供給せず、充電電流は最大 2A に達し、迅速 に充電することができます。0% から 100% までの充電時間は約 2 時間 10 分です。
- 2. 「オン」の状態では、PiPower Pro が外部に電源を供給する必要があり、外部の USB もバッテリーに電源を 供給する必要があります。USB の電源供給の電圧が安定していることを確保するために、入力電圧に基づ いて充電電流が調整され、電圧が 4.6V 以上に保たれるようにします。

#### 過放電保護

シングルバッテリーの電圧が 3V 以下になると、バッテリー保護が作動し、バッテリーはこれ以上放電されません。

バッテリーが取り外されると、オンボードの過放電保護回路のメカニズムにより、電圧は低すぎると見なされ、 保護回路が作動します。PiPower にバッテリーを再度接続すると、バッテリーは正常に動作しません。この場合、 Type C ケーブルを充電ポートに差し込むことで保護回路をオフにし、バッテリーを通常通り使用できます。

#### 過充電保護

バッテリーの合計電圧が 8.4V に達すると、充電は終了します。

充電バランス

2 つのバッテリーの電圧が等しくない場合、2 つのバッテリーの充電電流は自動的に調整され、2 つのバッテリー がバランスを取るようになります。

シングルバッテリーが 4.2V を超えると、電圧分配抵抗チャネルが導通し、バッテリーの充電電流が減少または放電されます。

バッテリー

この製品には、2 つの 3.7V 18650 リチウムイオンバッテリーがシリーズ接続されており、XH2.54 3P コネクタを 備え、定格容量は 2000mAh です。

- 成分: リチウムイオン (Li-ion)
- 容量: 2000mAh、14.8Wh
- 重量: 90.8g
- セル: 2
- ・コネクタ: XH2.54 3P
- 過充電保護電圧: セルあたり 4.2V
- 過放電保護: 3V

外部バッテリー

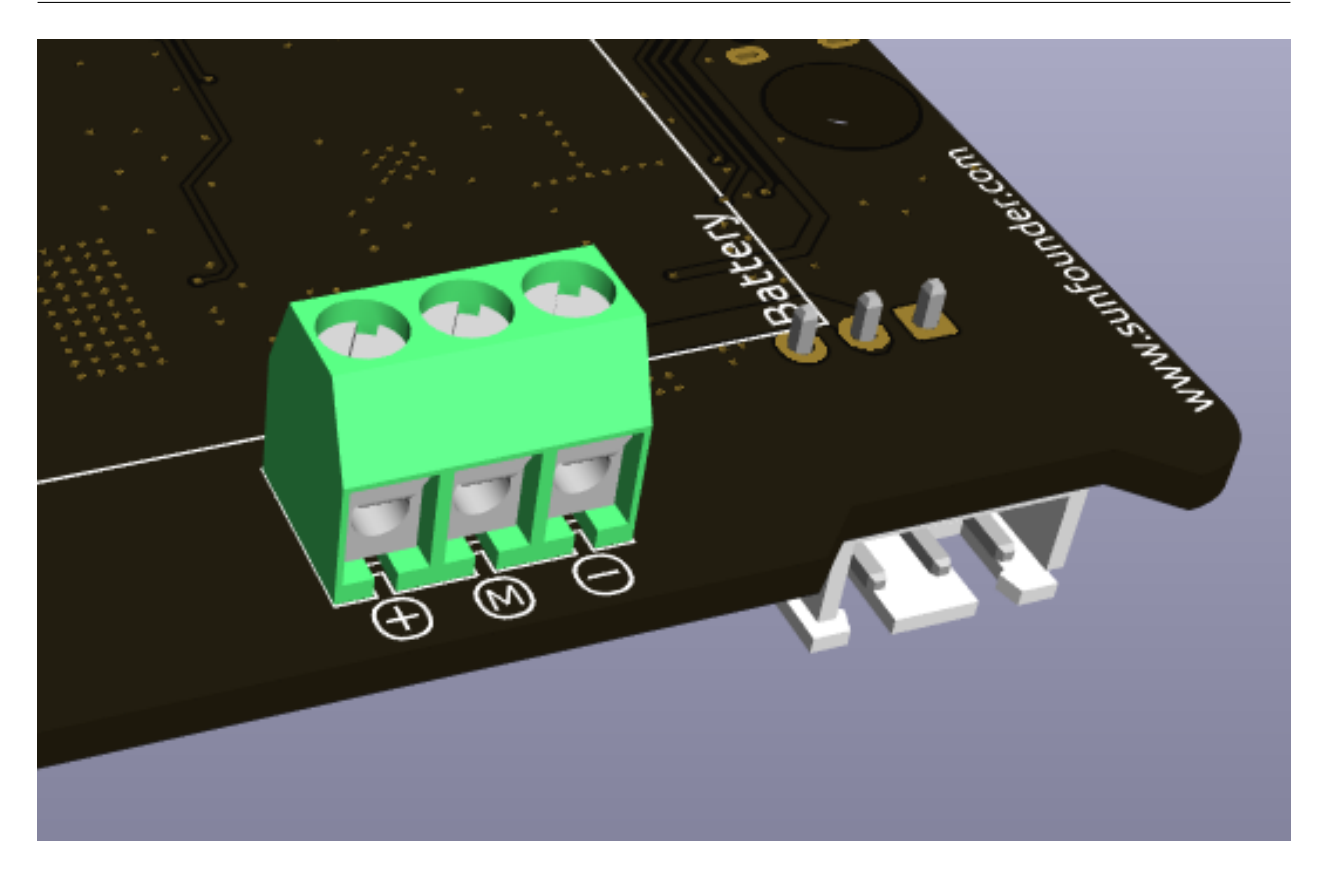

ねじ端子を使用して、自分のバッテリーを接続できます。デバイスは、3.7V のリチウムイオンまたはリチウムポ リマーバッテリー2つのみをサポートしています。バッテリーには保護ボードが付いていることが望ましく、15W 以上の出力が確保されることが推奨されます。

警告: 同時に外部バッテリーと付属のバッテリーを接続しないでください!

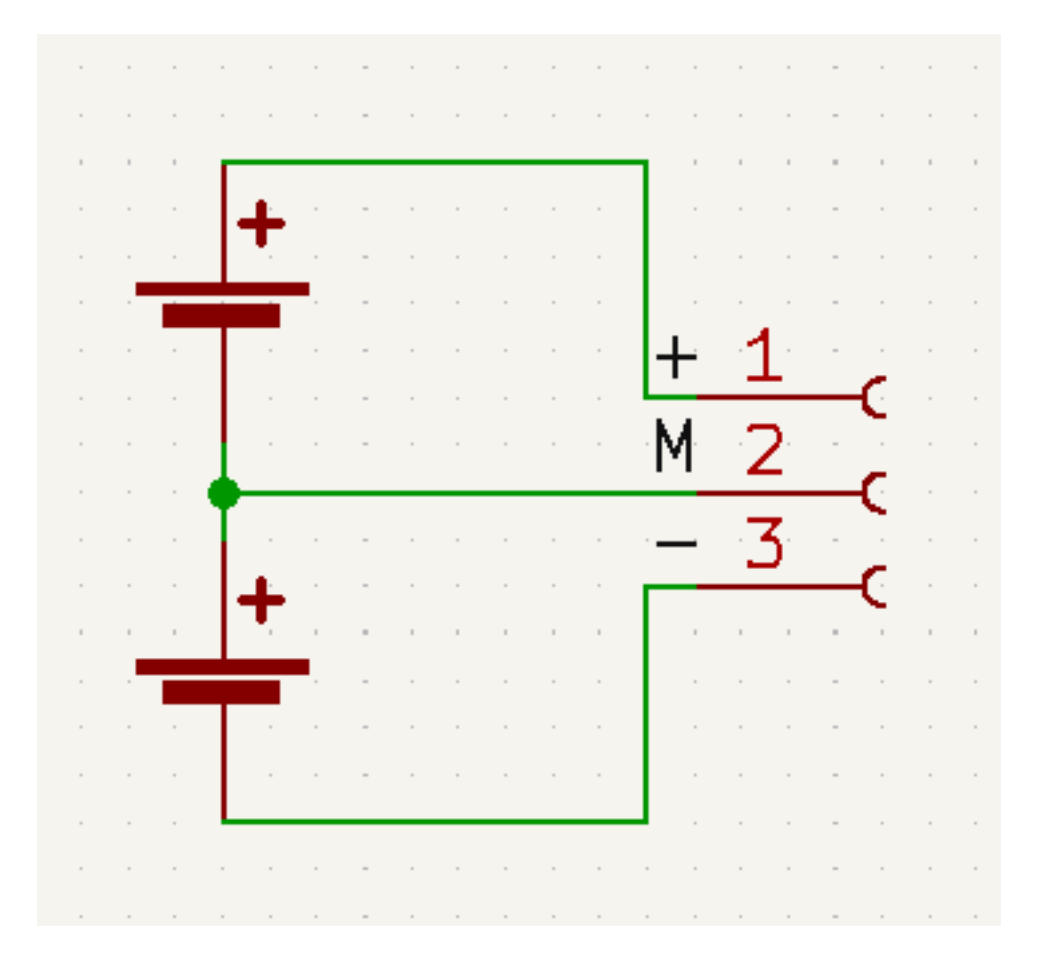

温度

出力電力が最大公称 5V/3A に達すると、DC-DC 降圧チップ U1 の温度は約 70-80 に上昇しますので、火傷を防 ぐために触れないよう注意し、通気を確保してください。温度が DC-DC の保護温度 75 に達すると、DC-DC は 過熱損傷を防ぐためにシャットダウンします。

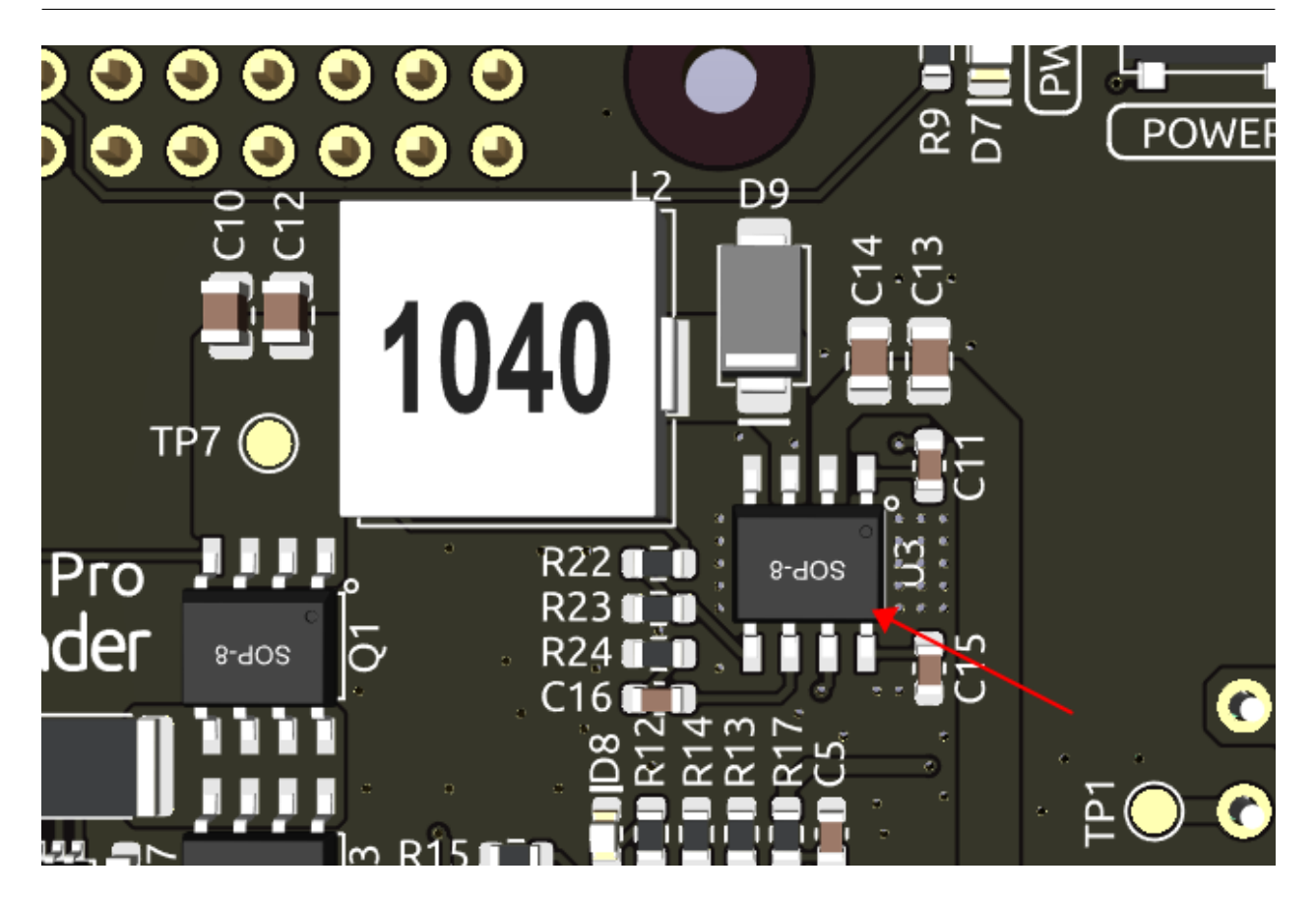

#### D8 LED

D8 LED は、IP2326 充電チップによって提供される充電ステータスインジケーターです。当初、このライトは、充 電状態とバッテリーの異常を示すために設計されました。しかし、充電出力で電流の流れがあるかどうかのみを検 出できます。この出力電流は、DC-DC コンバータを介して 5V を出力するためにルーティングできます。簡単に 言えば、入力電力が不足している場合、バッテリーが電源を補うと、LED は点灯し続け、誤解を招く可能性があり ます。ただし、LED はバッテリーが正常に機能しているかどうかを示すことができるため、残されました(バッ テリーが挿入されていない場合、LED が点滅します)。

## 3.2 バッテリーインジケータ

バッテリーインジケータと電圧との関係は以下の通りです:

- 4 つの LED すべて点灯: 電圧 > 7.7V
- ・3 つの LED 点灯: 電圧 > 7.2V
- ・2 つの LED 点灯: 電圧 > 6.7V
- 1 つの LED 点灯: 電圧 > 6.4V
- 4 つの LED すべて消灯:電圧 < 6V、この時、バッテリーを充電する必要があります。

## 第4章

# 使い始め方

PiPower Pro は Home Assistant に統合できます。これを行うには、HassOS がインストールされた Raspberry Pi が 必要です。セットアップのための下記のリンクをフォローしてください。

## 4.1 HassOS のインストール

このセクションでは、Raspberry Pi に Home Assistant オペレーティングシステムをインストールする手順を案内 します。Raspberry Pi のシステムにある既存の内容がすべて失われることに注意してください。手順を進める前に データのバックアップが重要です。

ステップ1

Raspberry Pi は、Mac OS、Ubuntu 18.04、および Windows で動作するグラフィカルな SD カードライティング ツールを開発しています。これは、イメージをダウンロードして SD カードに自動でインストールするため、多く のユーザーにとって最も簡単な選択です。

ダウンロードページ https://www.raspberrypi.org/software/ にアクセスします。ご利用のオペレーティングシステムに対応する Raspberry Pi Imager のリンクをクリックし、ダウンロードが完了したらインストーラーを起動します。

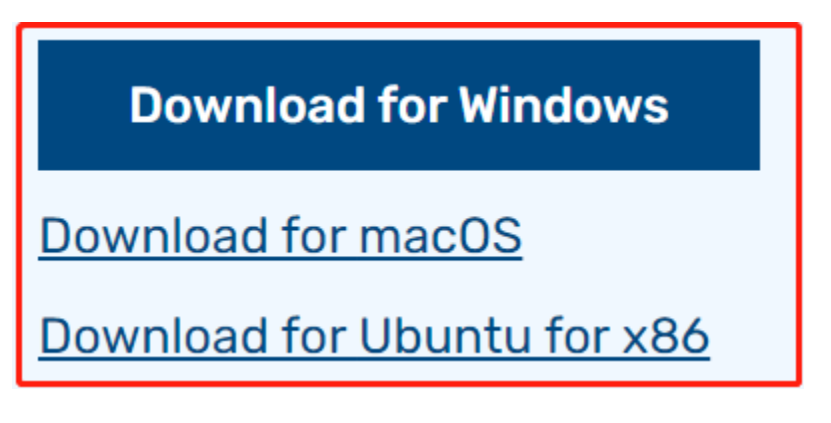

インストーラーを起動すると、オペレーティングシステムが実行をブロックしようとする場合があります。例とし て、Windows では次のようなメッセージが表示される場合があります。

このポップアップが表示された場合、 **More info** をクリックしてから **Run anyway** をクリックし、Raspberry Pi Imager のインストール手順に従います。

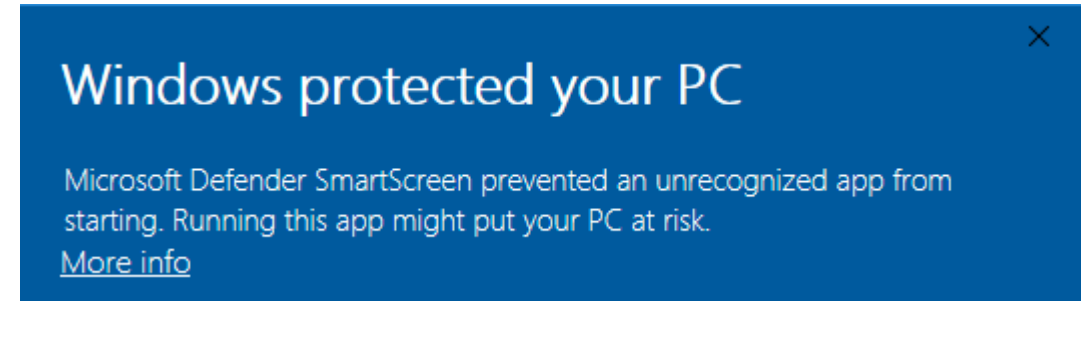

## ステップ 3

SD カードをコンピューターやラップトップの SD カードスロットに挿入します。

#### ステップ 4

Raspberry Pi Imager で、インストールしたい OS とインストールする SD カードを選択します。

|  |             |                                                                                              |  | v |   |  |
|--|-------------|----------------------------------------------------------------------------------------------|--|---|---|--|
|  | D           | Media player operating systems                                                               |  | > | - |  |
|  | ÷           | Emulation and game OS<br>Emulators for running retro-computing platforms                     |  | > |   |  |
|  | :0]         | Other specific-purpose OS<br>Thin clients, digital signage and 3D printing operating systems |  | > |   |  |
|  | <u>:</u> 0; | Freemium and paid-for OS<br>Freemium and paid-for operating systems                          |  | > |   |  |
|  | Ŋ           | Misc utility images<br>Bootloader EEPROM configuration, etc.                                 |  | > |   |  |
|  | ≐           | Erase                                                                                        |  |   |   |  |
|  |             |                                                                                              |  |   |   |  |

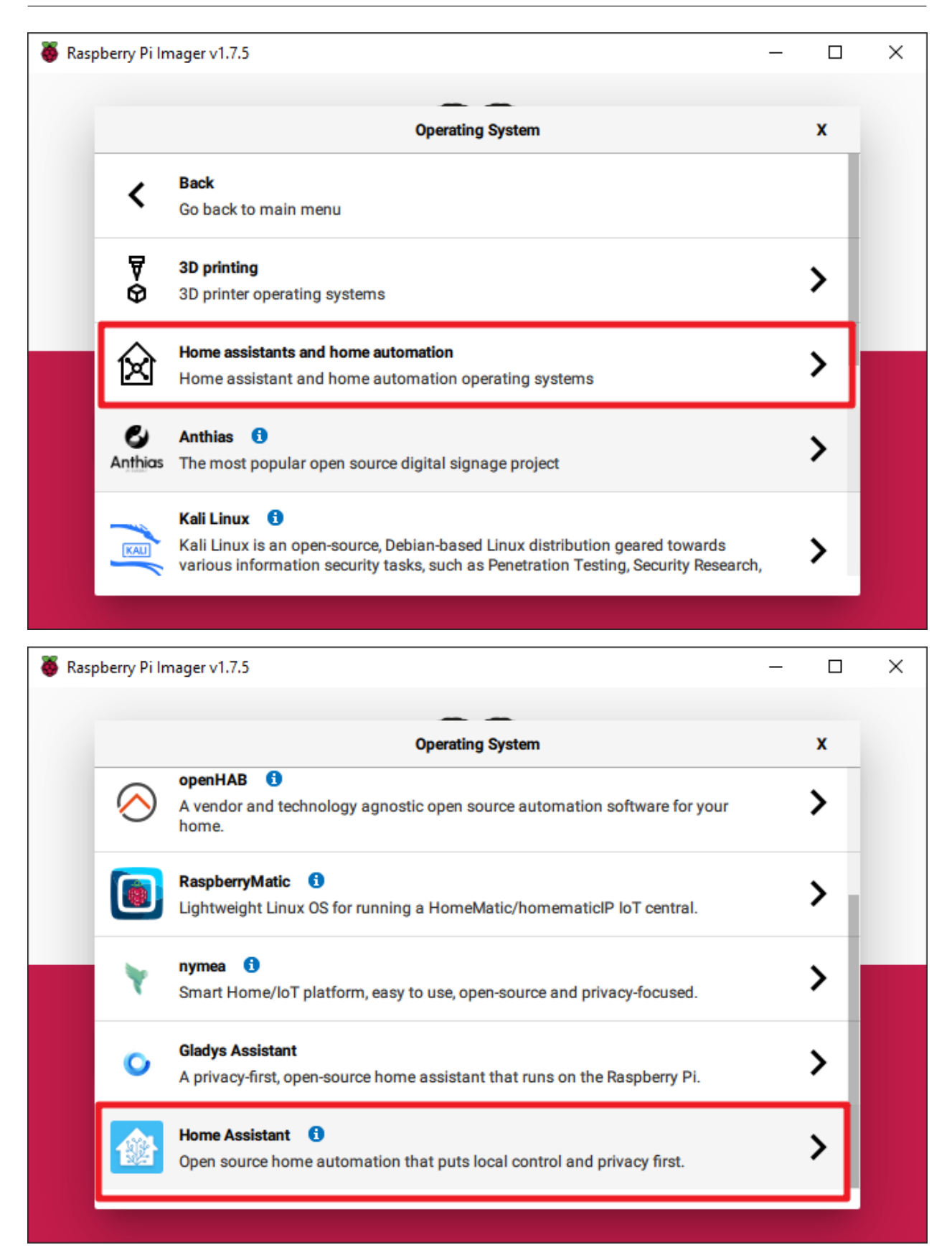

| Raspberry Pi Ir | nager v1.7.5                                                                                                    | — |   |  |
|-----------------|----------------------------------------------------------------------------------------------------|---|---|--|
|                 | Operating System                                                                                                    |   | x |  |
| <               | Back<br>Go back to main menu                                                                                                    |   |   |  |
|                 | Home Assistant OS 10.3 (RPi 4/400)<br>Open source home automation that puts local control and privacy first.<br>Released: 2023-06-15<br>Cached on your computer |   |   |  |
|                 | Home Assistant OS 10.3 (RPi 3)<br>Open source home automation that puts local control and privacy first.<br>Released: 2023-06-15<br>Online - 0.3 GB download    |   |   |  |
| <b>1</b>        | Home Assistant OS Installer for Yellow<br>Installer for Home Assistant Yellow Kit.<br>Released: 20230405                                                        |   |   |  |

## ステップ 5

使用する SD カードを選択します。

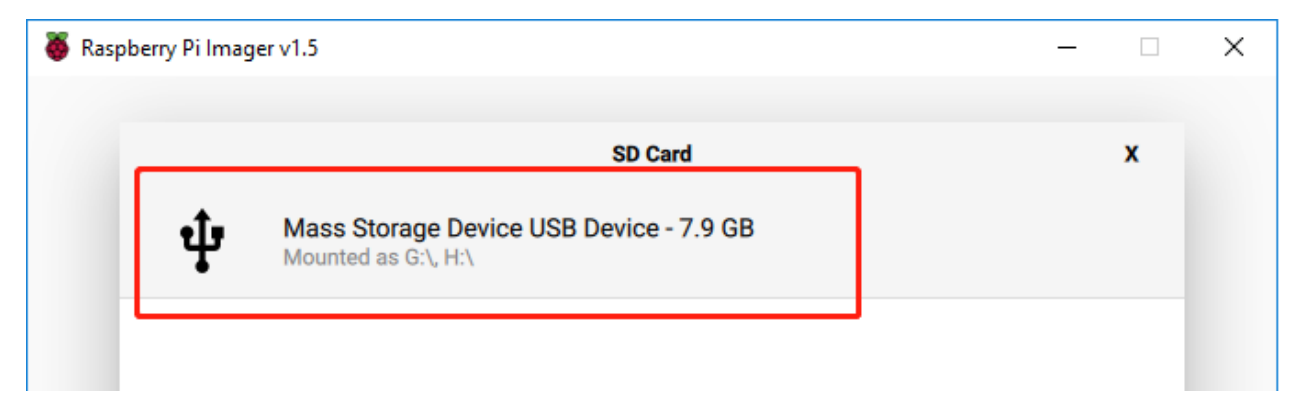

ステップ 6

WRITE ボタンをクリックします。

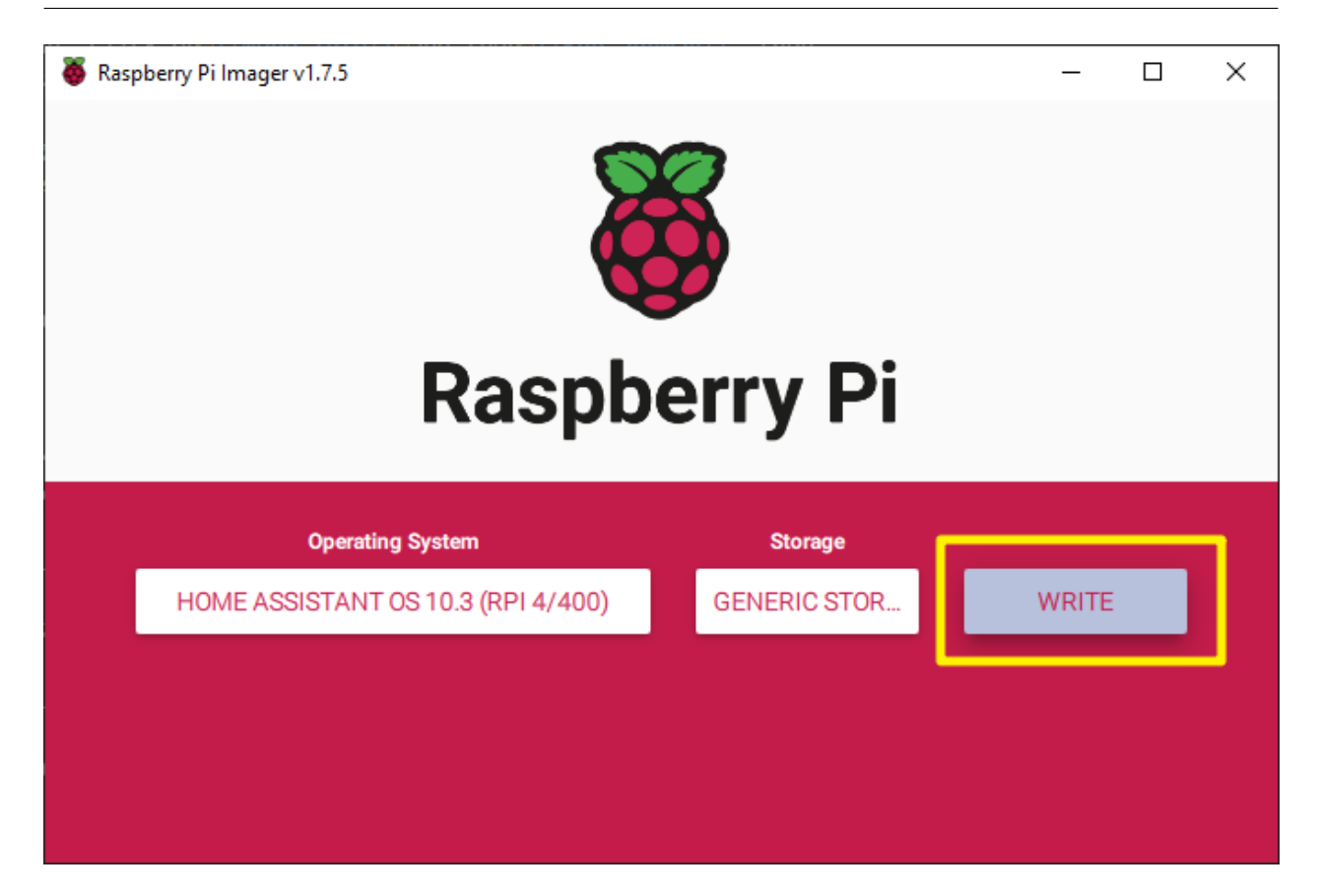

ステップ 7

SD カードにファイルがある場合は、それらのファイルをバックアップして永久に失うことを防ぎます。バック アップするファイルがない場合は、Yes をクリックします。

## SunFounder PiPower

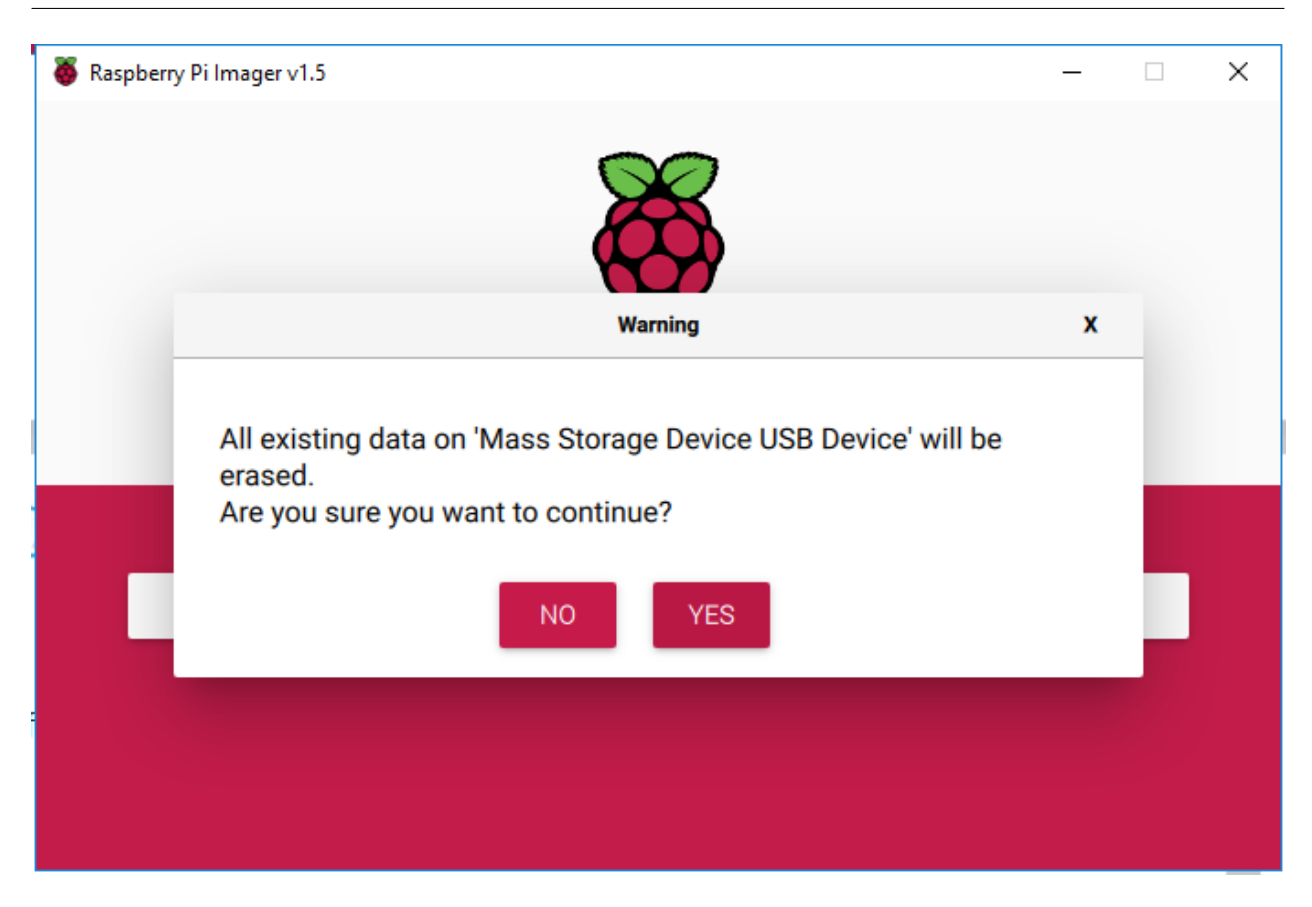

#### ステップ 8

しばらく待った後、書き込みが完了したことを示すウィンドウが表示されます。

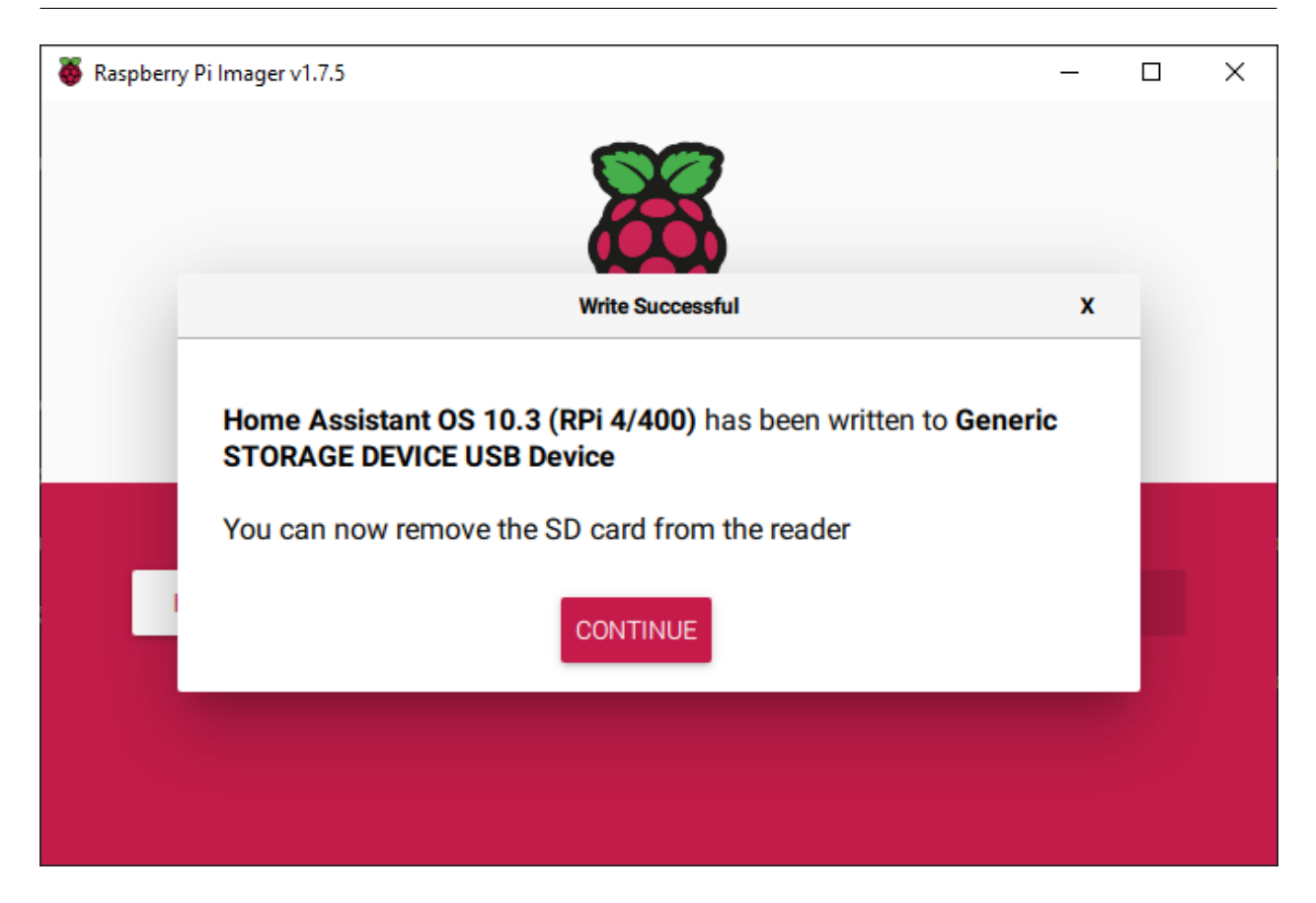

ステップ9

次に、Pironman の WiFi を設定します。

注釈: 有線接続を使用してネットワークにアクセスする予定の場合、このステップはスキップできます。

ファイルエクスプローラーを開き、 Hassio-boot という名前の SD カードにアクセスします。

| hassos-boot (I:) |         |                 |  |
|------------------|---------|-----------------|--|
|                  |         |                 |  |
| 1                | 24.4 MB | free of 31.9 MB |  |

ルートパーティションに CONFIG という新しいフォルダを作成します。

| u bootom | 2023/0/13 1134  | DINTING     |
|----------|-----------------|-------------|
|          | 2023/6/28 10:04 | File folder |

CONFIG フォルダ内に network というフォルダを作成します。

```
      This PC > hassos-boot (l:) > CONFIG >

      Name
      Date modified
      Type

      modules
      2023/6/28 10:10
      File folder

      network
      2023/6/28 11:34
      File folder
```

network フォルダ内に、拡張子なしで my-network という新しいテキストファイルを作成します。

| This I | PC → hassos-b          | oot (I:) > CONFIG >                              | network                                                           |               |
|--------|------------------------|--------------------------------------------------|-------------------------------------------------------------------|---------------|
| ^      | Name                   | ^                                                | Date modified                                                     | Туре          |
|        | my-netwo               | ork                                              | 2023/6/28 11:34                                                   | Text Docu     |
| :      | Rename<br>If yo<br>Are | u change a file name o<br>you sure you want to o | extension, the file might become unu<br>change it?<br><u>Y</u> es | isable.<br>No |

my-network ファイルに次のテキストを書き込み、 MY\_SSID と MY\_WLAN\_SECRET\_KEY をご自身のネットワークの SSID とパスワードに置き換えます:

```
[connection]
id=my-network
uuid=72111c67-4a5d-4d5c-925e-f8ee26efb3c3
type=802-11-wireless
[802-11-wireless]
mode=infrastructure
ssid=MY_SSID
# Uncomment below if your SSID is not broadcasted
#hidden=true
[802-11-wireless-security]
auth-alg=open
key-mgmt=wpa-psk
psk=MY_WLAN_SECRET_KEY
```

(次のページに続く)

(前のページからの続き)

[ipv4] method=auto

[ipv6]
addr-gen-mode=stable-privacy
method=auto

ファイルを保存して閉じます。

ステップ 10

microSD カードをコンピュータから取り出し、Raspberry Pi に挿入します。その後、電源(および必要な場合は イーサネットケーブル)を接続します。

コンピュータに戻って homeassistant.local:8123 に移動します。それが機能しない場合は、ルーターで IP アドレスを確認できます。

Home Assistant を初めて使用する際、初期設定を実行するためにしばらく待つ必要がある場合があります。

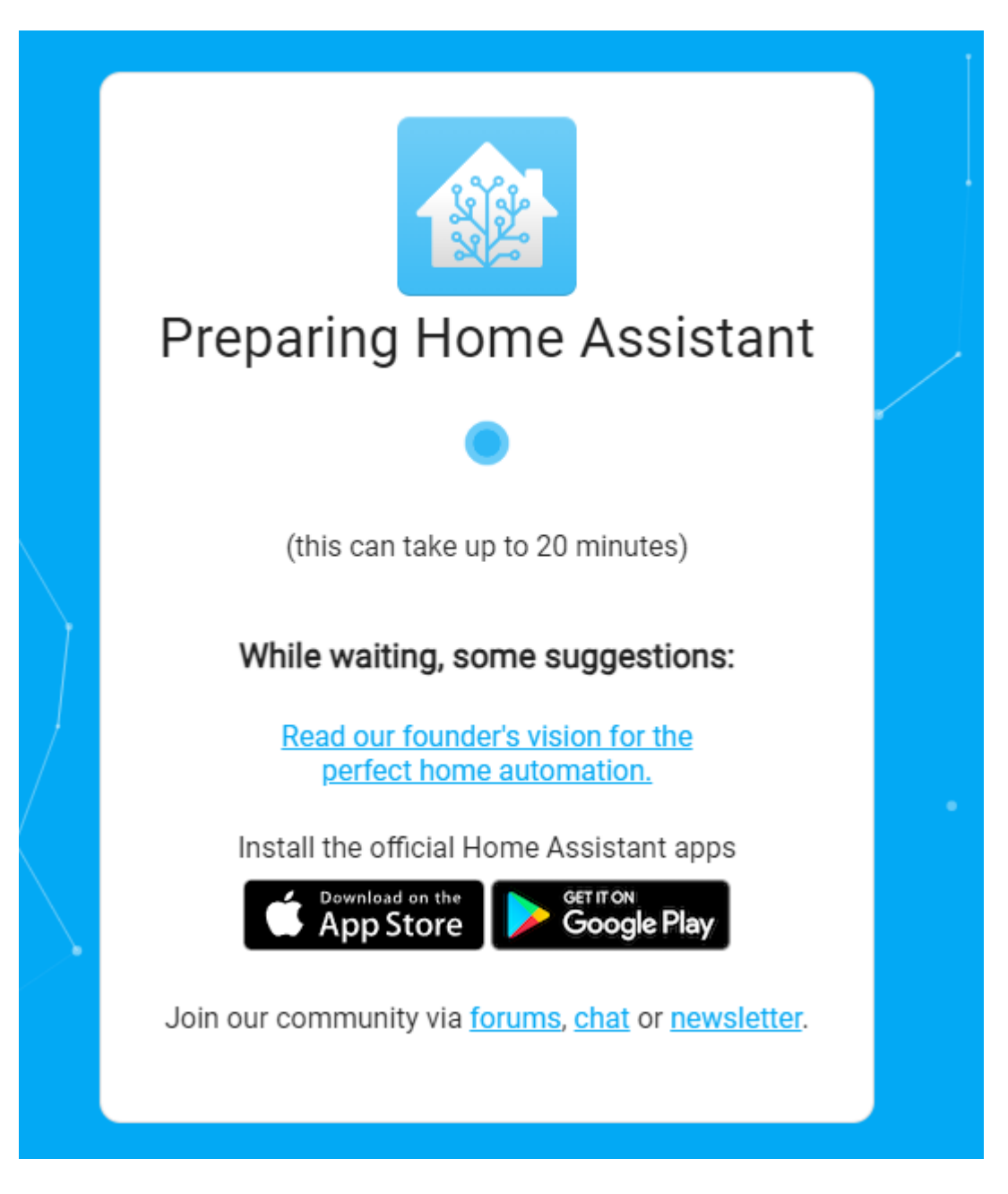

## ステップ 11

次に、最初のアカウントの作成を促されます。

|   | •                                                                  |                                            |  |
|---|--------------------------------------------------------------------|--------------------------------------------|--|
|   | Hom                                                                | e Assistant                                |  |
|   | Are you ready to awaken your he<br>join a worldwide community of t | ome, reclaim your privacy and<br>inkerers? |  |
|   | Let's get started by creating a us                                 | ser account.                               |  |
|   | Name                                                               |                                            |  |
|   | Username                                                           |                                            |  |
|   | Password                                                           | Ø                                          |  |
| - | Confirm Password                                                   | O                                          |  |
|   |                                                                    | CREATE ACCOUNT                             |  |
|   | <u>Alternatively you can restore fro</u>                           | m a previous backup.                       |  |
|   |                                                                    |                                            |  |

システムは、検出されたデバイスのインストールを促しますが、今のところ、FINISH をクリックしてこれをス キップできます。

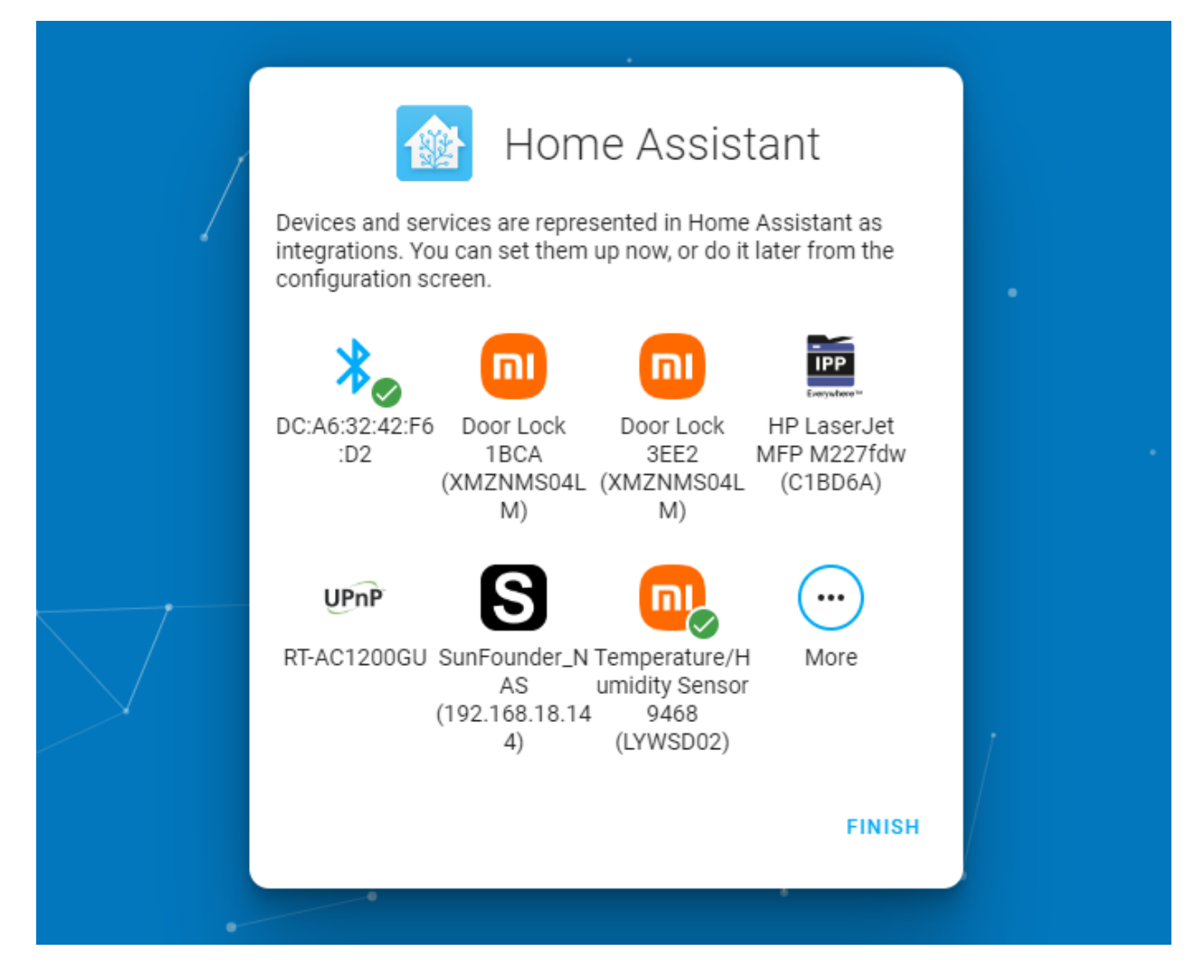

これで、Home Assistant のセットアップが完了しました。

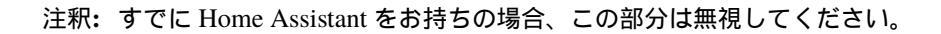

Home Assistant での PiPower-Pro カードの設定:

## 4.2 Home Assistant に PiPower Pro を追加する

ステップ1

バッテリーを取り付けます。

ステップ 2

全てのバッテリーインジケータが点灯するまで USB-C 充電器を接続します(これはバッテリーが完全に充電されていることを意味します)。電源ボタンを押して電源を入れます。

## ステップ3

PiPower Pro のネットワークを設定します。携帯電話(または他のデバイス)で Wi-Fi を検索し、 PiPower Pro Fallback Hotspot に接続します。パスワードは 12345678 です。

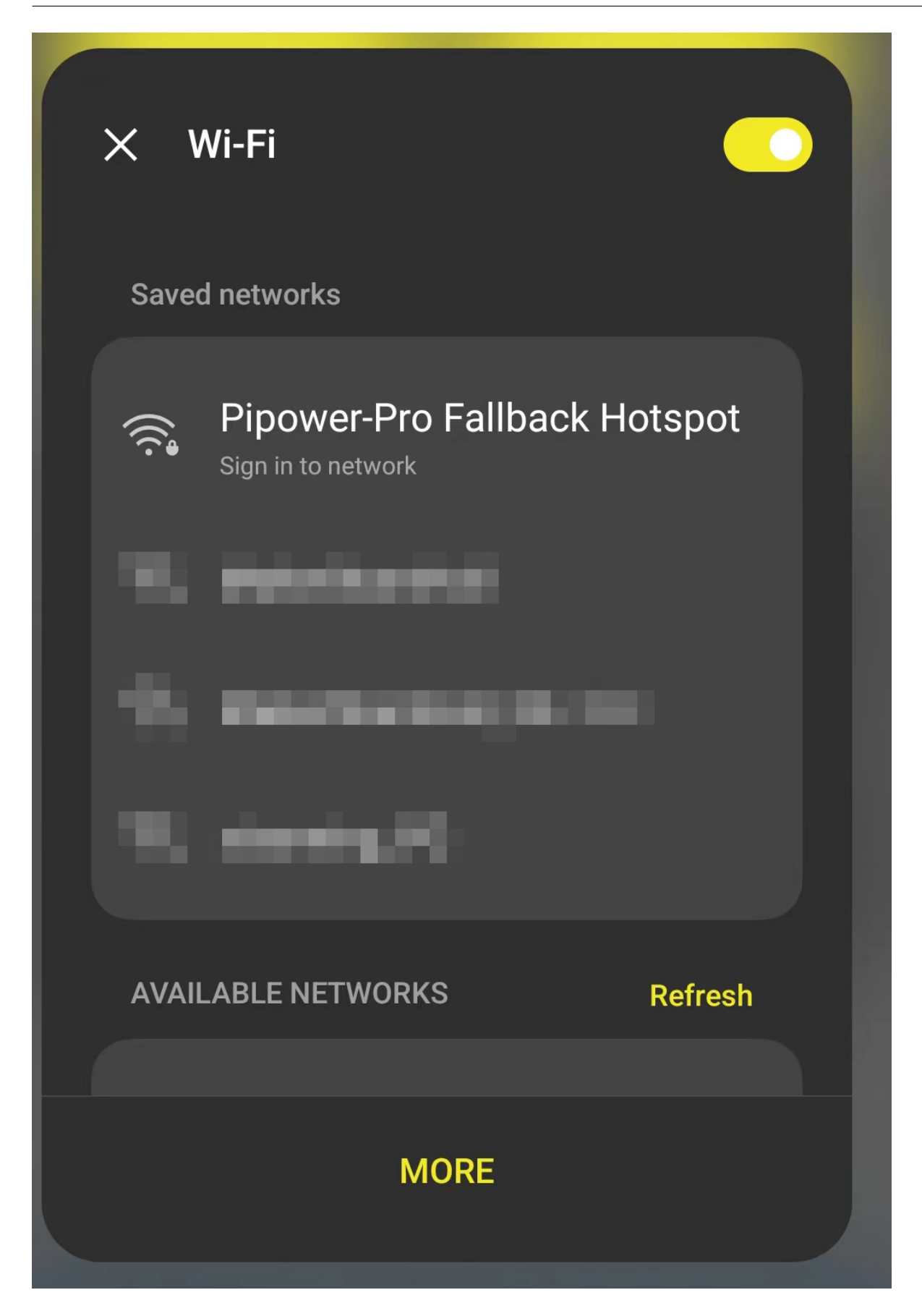

## ステップ 4

接続が完了すると、携帯電話に設定ページが表示されます。ここで PiPower の Wi-Fi 設定を完了します。

Android System

Sign in to Wi-Fi network

Pipower-Pro Fallback Hotspot

WiFi Networks:

pipower-pro

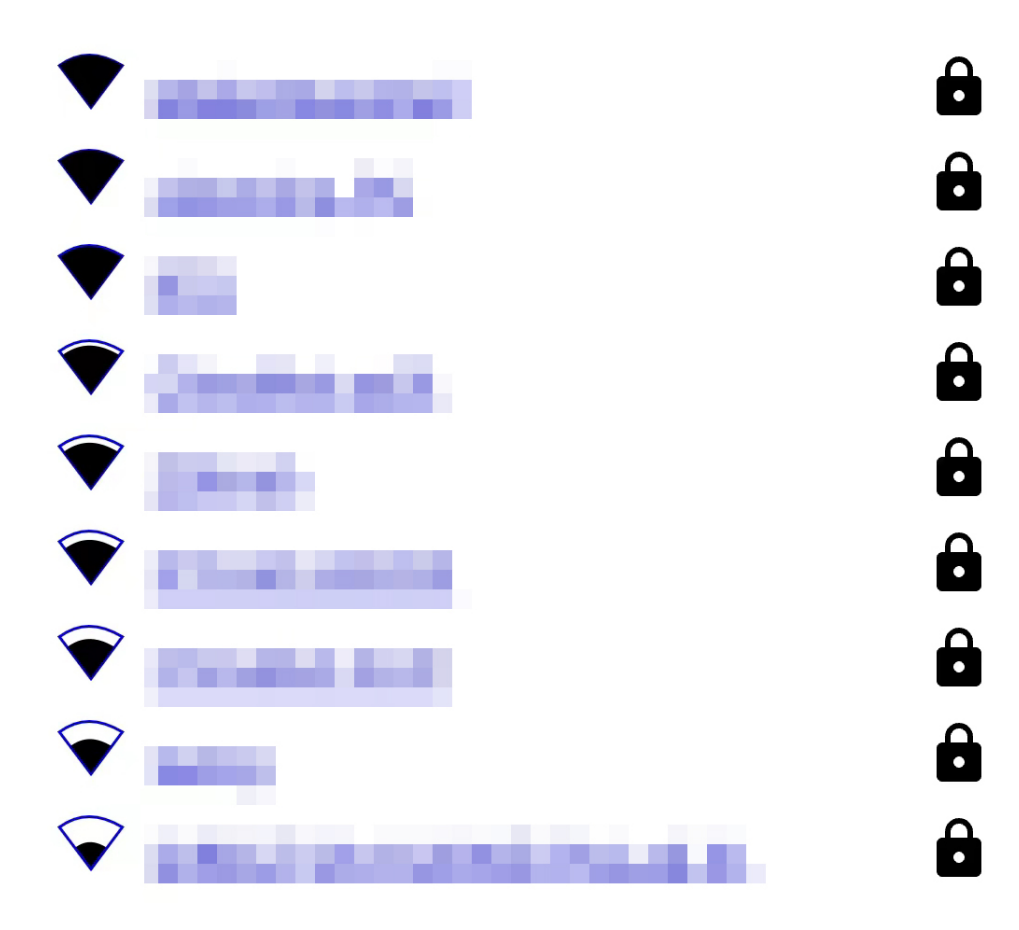

# WiFi Settings

SSID

Password

設定ページが自動的に表示されない場合は、ブラウザを開いて pipower-pro.local を訪問してください。

### ステップ 5

Home Assistant ページを開き、左のサイドバーから設定を選択し、デバイスとサービスを選択します。

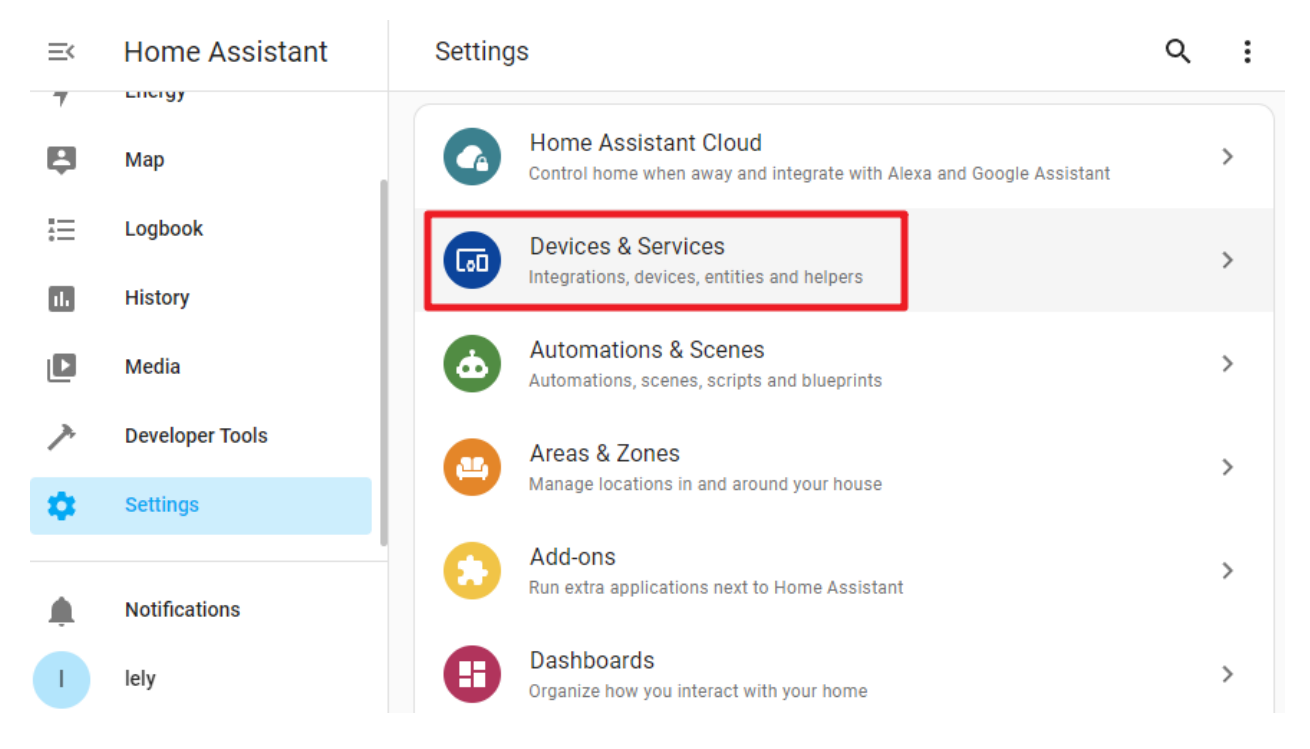

ステップ 6

右下の + ADD INTEGRATION をクリックします。

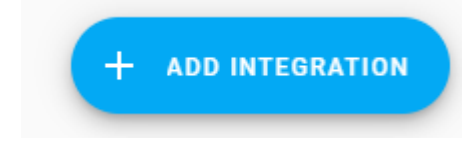

ステップ7

ESPHome を選択します。

# Select brand Search for a brand name ESPHome ESPHome ESPHome

ステップ 8

pipower-pro.local を入力し、送信します。

## ESPHome

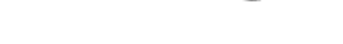

0

X

Please enter connection settings of your ESPHome node.

Host\* pipower-pro.local

Port 6053

SUBMIT

×

>

×

ステップ9

エリアを選択し、設定を完了します。

## Success!

 $\times$ 

0

Created configuration for PiPower-Pro.

We found the following devices:

| <b>PiPower-Pro</b><br>PiPower-Pro (SunFounder) |  |  |  |  |
|------------------------------------------------|--|--|--|--|
| Area 👻                                         |  |  |  |  |

FINISH

## ステップ 10

PiPower Pro を正常に追加しました。ダッシュボード上で必要な PiPower Pro の設定を追加することができます。

## 4.3 ダッシュボードの設定

1. Home Assistant のページで、左のサイドバーにある Overview をクリックし、コントロールページに移動します。

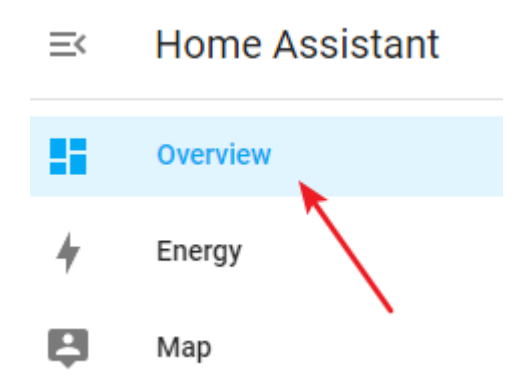

2. メニューボタンをクリックして、 Edit Dashboard を選択します。

| 手 🛛 My Home               |       |   |                |
|---------------------------|-------|---|----------------|
| 9-pro                     |       | Q | Search         |
|                           |       |   | Assist         |
| 16                        | - 21- |   | Edit Dashboard |
| 100 million (100 million) |       | _ |                |

3. 右下にあるボタンをクリックしてカードを追加し、オプションから希望のカードを選択し、必要に応じて設 定を行い、保存します。

| My Home 🥜  |                             | DONE ?     |
|------------|-----------------------------|------------|
| 🔶 НОМЕ 🥕   | $\rightarrow$               | +          |
| egalegina. |                             |            |
| 1.0        | ${\mathcal A}_{i}$          | 1.1        |
| 2012       | $\Gamma_{\rm MR}$           | <b>.</b>   |
| 1 (F)      | $\mathcal{S}$ .             | 16 C       |
| 100 C      | $\{ L_{i}^{m} \}_{i=1}^{m}$ | -          |
|            | -                           | + ADD CARD |

0

## 4.4 コードエディターでカードを追加

- 1. カードを追加した後、カードの yaml ファイルを手動で編集できます。カード編集ページで SHOW CODE EDITOR をクリックしてください。
  - × Alarm Panel Card Configuration

| Entity<br>No r       | *<br>natching entities found |                  | • | Invalid configuration     type: alarm-panel       |        |      |
|----------------------|------------------------------|------------------|---|---------------------------------------------------|--------|------|
| Nam                  | ne                           | Theme (optional) | • | states:<br>- arm_home<br>- arm_away<br>entity: '' |        |      |
| Availa               | ble States                   |                  |   |                                                   |        |      |
| <ul> <li></li> </ul> | Arm home                     |                  |   |                                                   |        |      |
| <b>~</b>             | Arm away                     |                  |   |                                                   |        |      |
|                      | Arm night                    |                  |   |                                                   |        |      |
|                      | Arm vacation                 |                  |   |                                                   |        |      |
|                      | Custom bypass                |                  |   |                                                   |        |      |
|                      |                              |                  |   |                                                   |        |      |
| SHO                  | W CODE EDITOR                |                  |   |                                                   | CANCEL | SAVE |

- 2. その後、yaml ファイルを直接変更してください。私たちはいくつかの便利な PiPower Pro の設定を提供して います。以下の yaml コードをそのままボックスにコピーしてください。
  - A larm Panel Card Configuration
    Image: states:
    Image: states:
    Image: states:
    Image: states:
    Image: states:
    Image: states:
    Image: states:
    Image: states:
    Image: states:
    Image: states:
    Image: states:
    Image: states:
    Image: states:
    Image: states:
    Image: states:
    Image: states:
    Image: states:
    Image: states:
    Image: states:
    Image: states:
    Image: states:
    Image: states:
    Image: states:
    Image: states:
    Image: states:
    Image: states:
    Image: states:
    Image: states:
    Image: states:
    Image: states:
    Image: states:
    Image: states:
    Image: states:
    Image: states:
    Image: states:
    Image: states:
    Image: states:
    Image: states:
    Image: states:
    Image: states:
    Image: states:
    Image: states:
    Image: states:
    Image: states:
    Image: states:
    Image: states:
    Image: states:
    Image: states:
    Image: states:
    Image: states:
    Image: states:
    Image: states:
    Image: states:
    Image: states:
    Image: states:
    Image: states:
    Image: states:
    Image: states:
    Image: states:
    Image: states:
    Image: states:
    Image: states:
    Image: states:
    Image: states:
    Image: states:
    Image: states:
    Image: states:
    Image: states:
    Image: states:
    Image: states:
    Image: states:
    Image: states:
    Image: states:
    Image: states:
    Image: states:
    Image: states:
    Image: states:
    Image: states:
    Image: states:
    Image: states:
    Image: states:
    Image: states:
    Image: states:
    Image: states:
    Image: states:
    Image: states:
    Image: states:
    Image: states:
    Image: states:
    Image: states:
    Image: states:
    Im

× Vertical Stack Card Configuration

|   | 1        | type: vertical-stack                               |        |
|---|----------|----------------------------------------------------|--------|
| I | 2        | cards:                                             | PIP    |
| I | 3        | - type: entities                                   |        |
| I | 4        | entities:                                          | ധ      |
| I | 5        | - entity: switch.pipower_pro_output_switch         | Ŭ      |
| I | 0        | - entity: sensor.pipower_pro_output_source         | 87     |
| I | 6        | - entity: binary_sensor.pipower_pro_external_power | UV.    |
| I | o<br>q   | - entity: sensor.pipower_pro_battery_voltage       |        |
| I | 10       | title: PiPower Pro                                 |        |
| I | 11       | show header toggle: true                           |        |
| I | 12       | state color: true                                  | $\sim$ |
| I | 13       | - square: true                                     |        |
| I | 14       | type: grid                                         | Δ.     |
| I | 15       | cards:                                             | v      |
| I | 16       | - type: gauge                                      |        |
| I | 17       | entity: sensor.pipower_pro_battery_current         |        |
| I | 18       | min: -2                                            |        |
| I | 19       | max: 2                                             |        |
| I | 20       | severity:                                          |        |
| I | 21       | green: U                                           | Batte  |
| I | 22<br>22 | yellow: 2                                          | Dutt   |
| I | 23       | rea: 2                                             |        |
| I | 25       | name: Battery Current                              |        |
| I | 26       | - type: gauge                                      |        |
| I | 27       | entity: sensor.pipower_pro_output_current          |        |
| I | 28       | min: 0                                             |        |
| I | 29       | max: 3                                             |        |
| I | 30       | severity:                                          |        |
| I | 31       | green: O                                           |        |
| I | 32       | yellow: 2                                          |        |
| I | 33       | red: 2.5                                           |        |
| I | 34       | needle: true                                       |        |
| ļ | 35       | name: Output Current                               |        |
| 1 | 4        |                                                    |        |

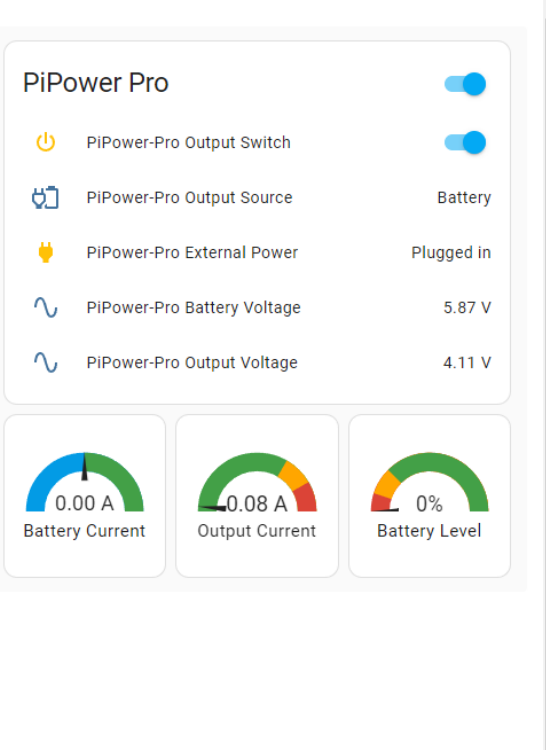

SHOW VISUAL EDITOR

CANCEL SAVE

4

0

簡単な概要

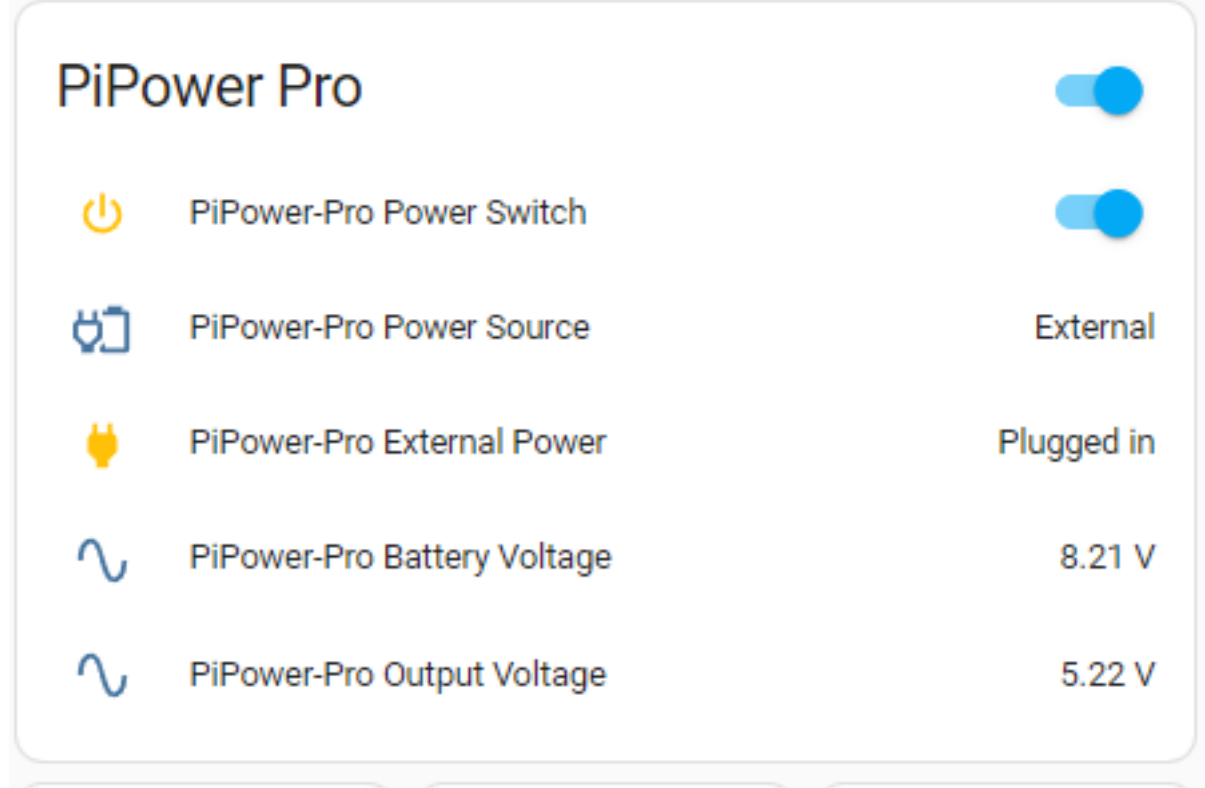

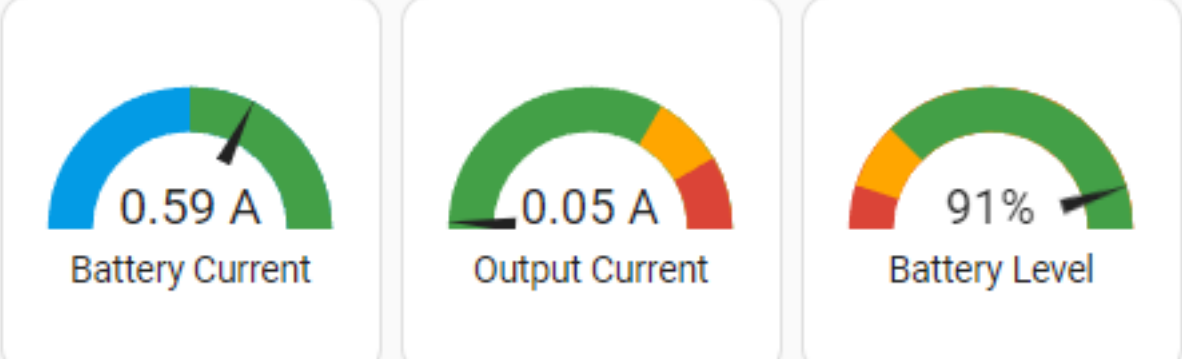

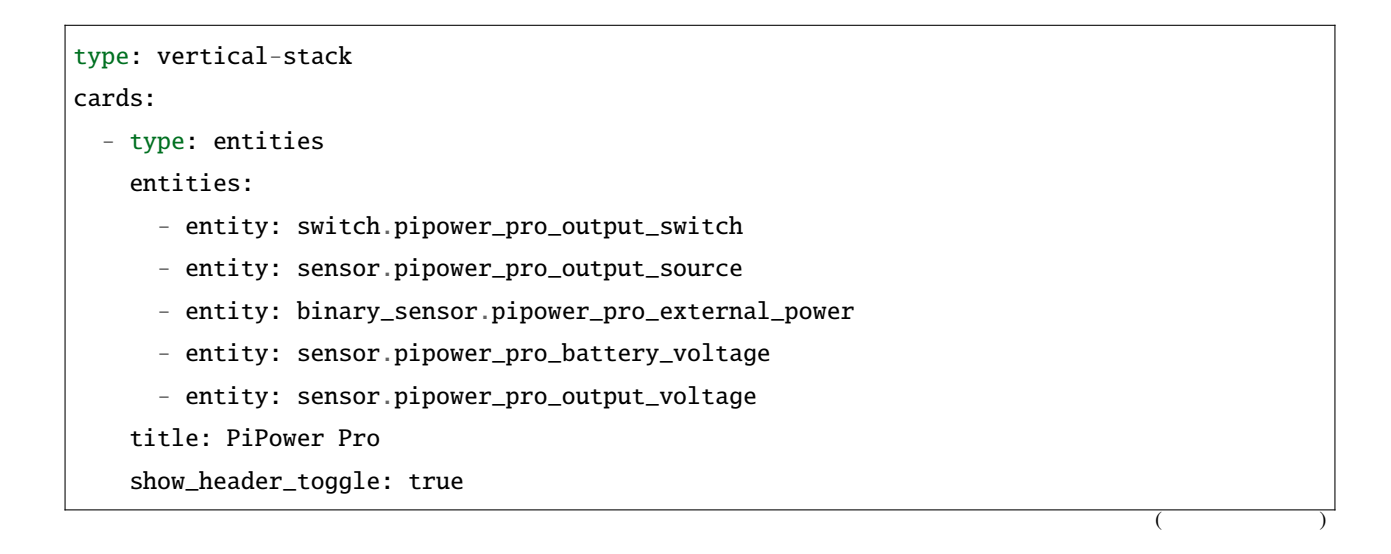

(前のページからの続き)

```
state_color: true
- square: true
 type: grid
 cards:
   - type: gauge
      entity: sensor.pipower_pro_battery_current
      min: -2
     max: 2
      severity:
      green: 🐧
      yellow: 2
     red: 2
     needle: true
     name: Battery Current
   - type: gauge
      entity: sensor pipower_pro_output_current
     min: 0
      max: 3
      severity:
      green: 🐧
      yellow: 2
      red: 2.5
     needle: true
     name: Output Current
   - type: gauge
      entity: sensor.pipower_pro_battery_level
      name: Battery Level
      min: 0
      max: 100
      severity:
      green: 25
      yellow: 10
      red: 🛛
      needle: true
  columns: 3
```

バッテリー情報

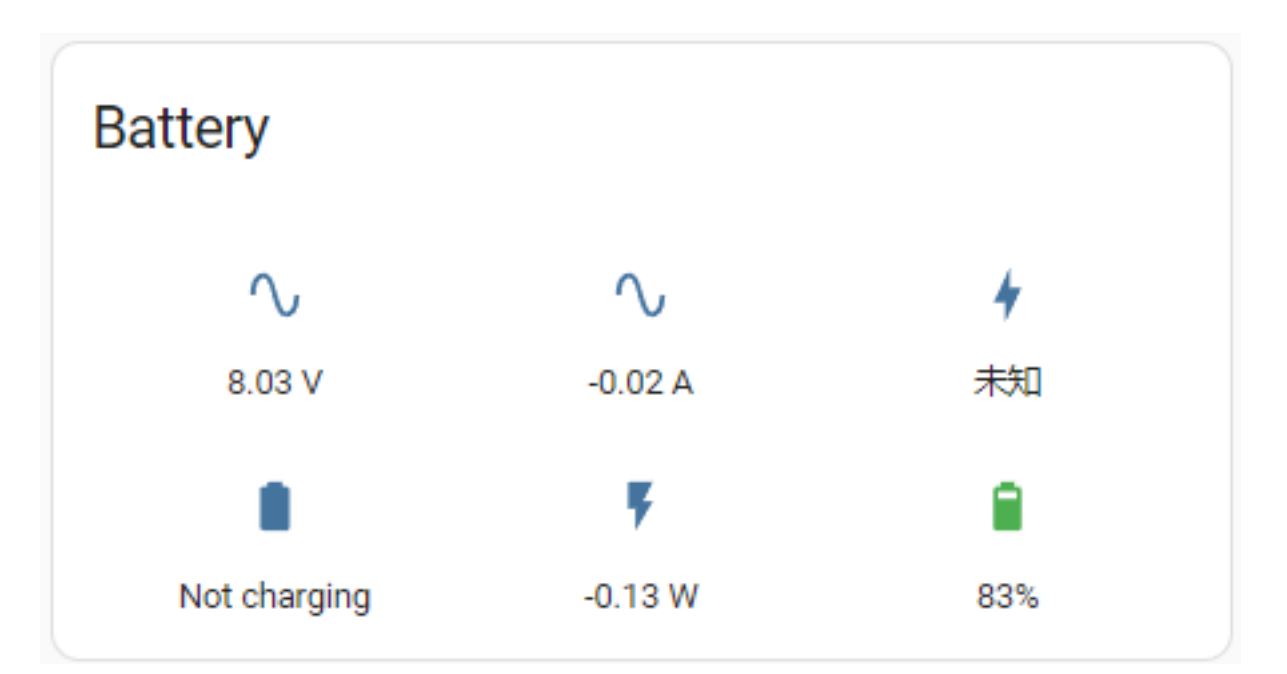

show\_name: false show\_icon: true show\_state: true type: glance entities: - entity: sensor.pipower\_pro\_battery\_voltage - entity: sensor.pipower\_pro\_battery\_current - entity: sensor.pipower\_pro\_battery\_capacity - entity: binary\_sensor.pipower\_pro\_is\_charging - entity: sensor.pipower\_pro\_battery\_power - entity: sensor.pipower\_pro\_battery\_level title: Battery columns: 3

出力情報

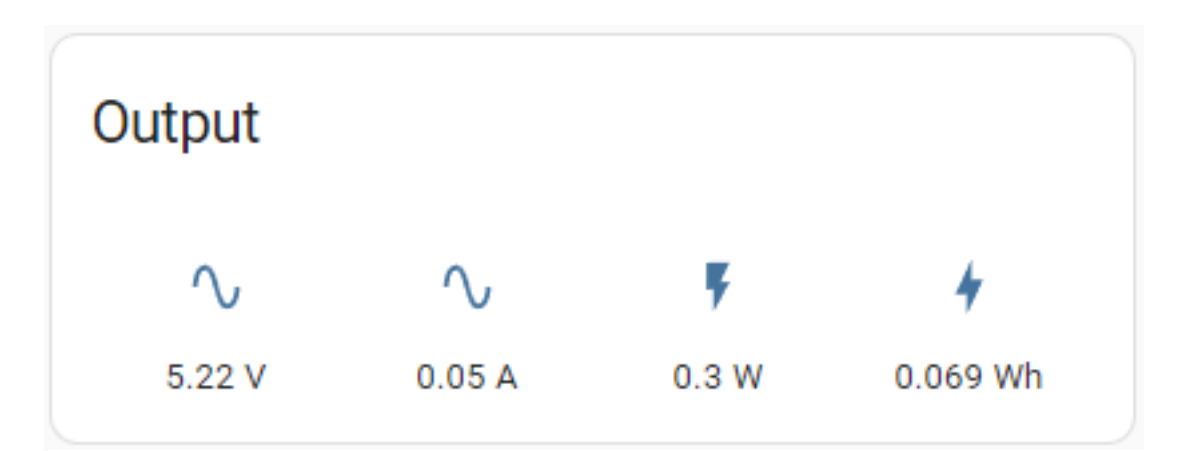

| show_name: false                                       |
|--------------------------------------------------------|
| show_icon: true                                        |
| show_state: true                                       |
| type: glance                                           |
| entities:                                              |
| <pre>- entity: sensor.pipower_pro_output_voltage</pre> |
| <pre>- entity: sensor.pipower_pro_output_current</pre> |
| <pre>- entity: sensor.pipower_pro_output_power</pre>   |
| - entity: sensor.pipower_pro_output_energy             |
| title: Output                                          |

バッテリーチャート

| Battery   |           |         |  |  |  |  |
|-----------|-----------|---------|--|--|--|--|
| Current 🔨 | Voltage 🔨 | Power F |  |  |  |  |
| -0.02 A   | 8.04 v    | -0.13 w |  |  |  |  |
|           |           |         |  |  |  |  |

| type: vertical-stack |            |
|----------------------|------------|
| cards:               |            |
| - type: markdown     |            |
|                      | (次のページに続く) |

Г

(前のページからの続き)

```
content: '## Battery'
- square: true
 columns: 3
 type: grid
 cards:
   - hours_to_show: 12
     graph: line
     type: sensor
     entity: sensor.pipower_pro_battery_current
     detail: 2
     name: Current
   - hours_to_show: 12
     graph: line
     type: sensor
     entity: sensor.pipower_pro_battery_voltage
     detail: 2
     name: Voltage
   - hours_to_show: 12
     graph: line
     type: sensor
     entity: sensor.pipower_pro_battery_power
     detail: 2
     name: Power
```

出力チャート

| Output    |           |       |   |  |  |
|-----------|-----------|-------|---|--|--|
| voltage ∿ | Current ∿ | Power | Ţ |  |  |
| 5.22 v    | 0.05 A    | 0.3 W |   |  |  |

```
type: vertical-stack
cards:
 - type: markdown
   content: '## Output'
 - square: true
   columns: 3
   type: grid
   cards:
     - hours_to_show: 12
        graph: line
        type: sensor
        entity: sensor.pipower_pro_output_voltage
        detail: 2
       name: Voltage
     - hours_to_show: 12
        graph: line
        type: sensor
        entity: sensor.pipower_pro_output_current
        detail: 2
        name: Current
     - hours_to_show: 12
        graph: line
        type: sensor
        entity: sensor.pipower_pro_output_power
        detail: 2
        name: Power
```

設定

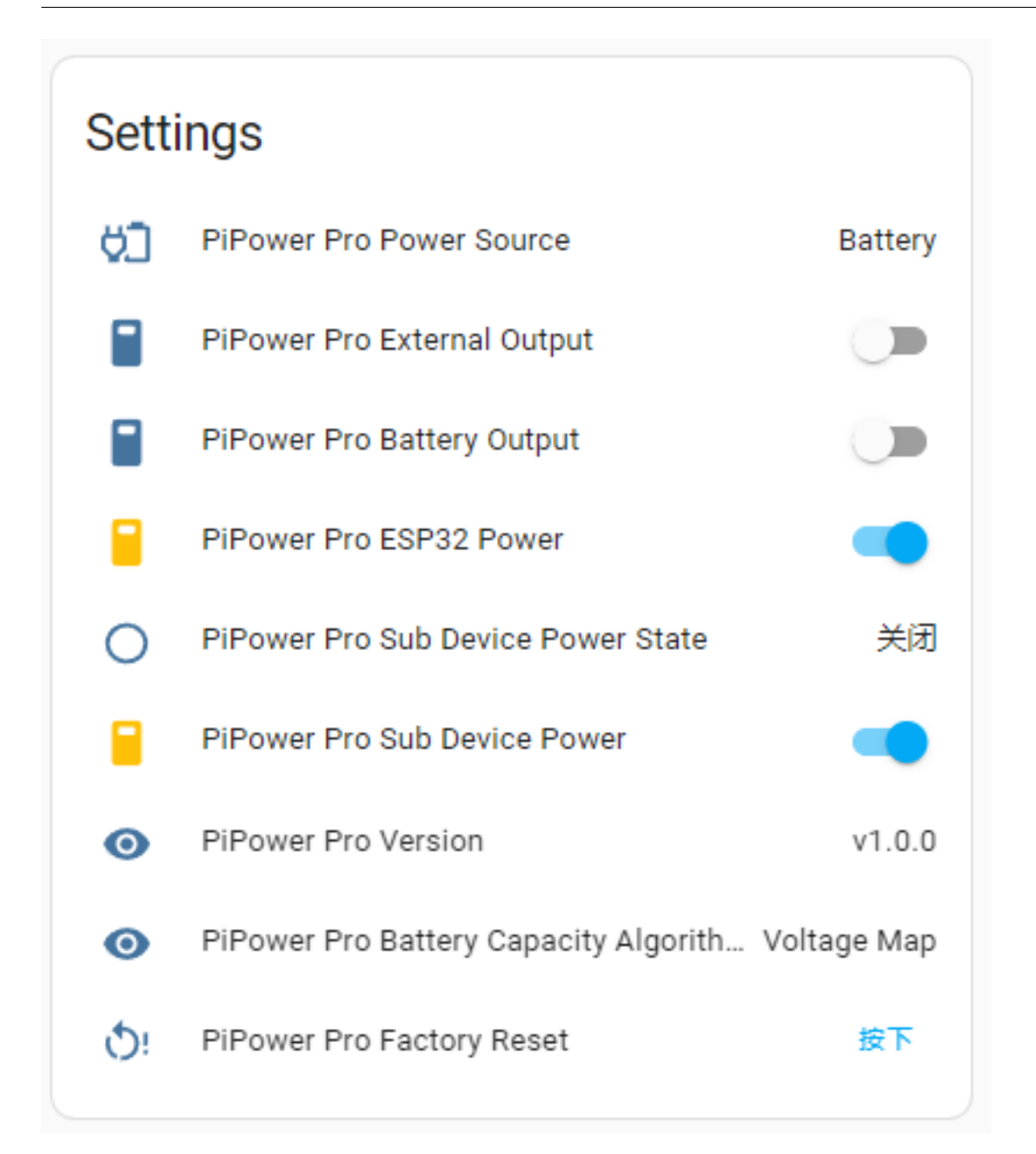

## type: entities entities: - entity: sensor.pipower\_pro\_input\_voltage - entity: sensor.pipower\_pro\_output\_source - entity: switch.pipower\_pro\_external\_output - entity: switch.pipower\_pro\_battery\_output - entity: switch.pipower\_pro\_esp32\_power - entity: binary\_sensor.pipower\_pro\_sub\_device\_power\_state - entity: switch.pipower\_pro\_sub\_device\_power

(前のページからの続き)

```
    entity: sensor.pipower_pro_version
    entity: sensor.pipower_pro_battery_capacity_algorithm
    entity: button.pipower_pro_factory_reset
    title: Settings
    show_header_toggle: false
    state_color: true
```

## 4.5 PiPower Pro エンティティ

Home Assistant に詳しく、カードのカスタマイズを自分で行いたい場合、使用できる PiPower Pro エンティティの リストは以下の通りです。

#### 基本情報

- binary\_sensor.pipower\_pro\_battery\_low バッテリー低下状態 (bool)
- binary\_sensor.pipower\_pro\_is\_charging 充電状態(V)

#### スイッチ

- switch.pipower\_pro\_battery\_output バッテリー出力スイッチ (bool)
- switch.pipower\_pro\_esp32\_power ESP32 電源スイッチ (bool)
- switch.pipower\_pro\_external\_output 外部出力スイッチ (bool)

#### 出力

- sensor.pipower\_pro\_output\_voltage 出力電圧(V)
- sensor.pipower\_pro\_output\_current 出力電流 (A)
- sensor.pipower\_pro\_output\_power 出力電力(W)
- sensor.pipower\_pro\_output\_energy 出力エネルギー (Wh) 全出力エネルギーの計算に使用される。サービス経由でリセット可能。詳細はすべてのサービスを参照

#### バッテリー

- sensor.pipower\_pro\_battery\_voltage バッテリー電圧(V)
- sensor.pipower\_pro\_battery\_current バッテリー電流、充電の場合は正、放電の場合は負(A)
- sensor.pipower\_pro\_battery\_power バッテリー出力電力(W)
- sensor.pipower\_pro\_battery\_capacity バッテリー容量 (mAh)

sensor.pipower\_pro\_battery\_level - バッテリーレベル(%)

## 入力

• sensor.pipower\_pro\_input\_voltage - 外部入力電圧(V)

#### サブデバイス制御

- switch.pipower\_pro\_sub\_device\_power サブデバイス電源制御信号 (bool)
- binary\_sensor.pipower\_pro\_sub\_device\_power\_state サブデバイス電源状態 (bool)

#### その他

- sensor.pipower\_pro\_battery\_capacity\_algorithm バッテリー容量アルゴリズム (String)
- sensor.pipower\_pro\_power\_source 現在の出力ソース: バッテリー/外部 (String)
- sensor.pipower\_pro\_battery\_factory\_capacity バッテリー工場名義容量 (mAh)
- binary\_sensor.pipower\_pro\_external\_power 外部入力状態 (bool)
- button.pipower\_pro\_factory\_reset 工場設定リセットボタン (bool)
- update.pipower\_pro\_firmware ファームウェア更新
- switch.pipower\_pro\_power\_switch 出力スイッチ (bool)
- sensor.pipower\_pro\_version PiPower Pro  $\mathcal{N} \mathcal{V} \equiv \mathcal{V}$  (String)

#### すべてのサービス

- set\_battery\_factory\_capacity バッテリー工場名義容量の変更 (capacity: int, mAh)、デフォルト 2000
- enable\_coulomb\_count\_beta クーロン計算アルゴリズムの有効化 (enable: bool)、デフォルトは false
- reset\_capacity 現在の容量を工場名義容量にリセット
- reset\_output\_energy 出力エネルギーを0にリセット
- set\_edv2 放電終了電圧 2 の設定、放電キャリブレーション 2 のための電圧、デフォルト 6.8. クーロ ンカウントの詳細を参照
- set\_edv1 放電終了電圧1の設定、放電キャリブレーション1のための電圧、デフォルト 6.5. クーロ ンカウントの詳細を参照
- set\_edv0 放電終了電圧0の設定、放電キャリブレーション0のための電圧、デフォルト 6.2. クーロンカウントの詳細を参照

- set\_rcv リセットキャリブレーションステータスのための電圧の設定、デフォルト 8.0. クーロンカウントの詳細を参照
- simulate\_low\_power 低電力トリガーシナリオのテストのための低電力シミュレーション

高度な使用方法:

## 4.6 安全シャットダウンの設定

PiPower Pro には、接続デバイスの電源ステータス(以下、サブデバイスと称します)を監視するための2つのピンが標準で設定されています。これにより、遠隔での電源オン、オフ、そしてバッテリーが低くなった際の自動安全シャットダウンが可能となります。

注釈: HassOS を実行しているホストが PiPower Pro のサブデバイスとして設定されている場合、そのホストが シャットダウンすると機能が失われ、遠隔電源オンは不可能となります。

- ピン 42 およびセンサーエンティティ binary\_sensor.pipower\_pro\_sub\_device\_power\_state はデバ イスの現在の状態を検知します。
- ピン 41 およびエンティティ switch.pipower\_pro\_sub\_device\_power はサブデバイスの電源を制御し ます。

例として、PiPower Pro を Raspberry Pi の UPS 電源として利用し、その状態を監視し、外部電源が途絶え、バッテ リー残量が低下した場合に安全にシャットダウンさせる方法を見ていきましょう。

ステップ1

Raspberry Pi の設定を行います。

Raspberry Pi の 2 つのピンをそれぞれ Power Status Signal Pin と Shutdown Signal Pin に設定します。これは devicetree を通じて行います。

Raspberry Pi システムの SD カードを PC に挿入し、boot パーティションのルートディレクトリで config.txt を 探します。

| ⇒ boot (H:)               |                |               |      |
|---------------------------|----------------|---------------|------|
| Name                      | Date modified  | Туре          | Size |
| config.txt                | 2023/7/28 8:11 | Text Document | 2 KB |
| Server .                  | 1.000          | 1.1           | 5    |
| Connection<br>Contraction | 100 M          |               | +    |
| Shirmed.                  | 2000 Aug       |               |      |

このファイルを開き、 [all] の下に次の2行を追加します。

dtoverlay=gpio-poweroff,gpiopin=17
dtoverlay=gpio-shutdown,gpio\_pin=18

- gpio-poweroff は Raspberry Pi の電源のオン/オフ状態を示します。正しく設定すると、Raspberry Pi は電源がオンの際にこのピンをハイにし、オフの際にはローにします。
- gpio-shutdown は Raspberry Pi のシャットダウンを制御する信号です。正しく設定すると、このピンを ローにすることで Raspberry Pi がシャットダウンを開始します。

ステップ 2

- PiPower Pro のピン 42 を Raspberry Pi の gpio-poweroff ピン (こちらではピン 17) に接続します。
- PiPower Pro のピン 41 を Raspberry Pi の gpio-shutdown ピン (こちらではピン 18) に接続します。

ステップ3

上記の2つの信号が正常に動作するか確認します。

ダッシュボードに以下の2つのエンティティを追加します:

- binary\_sensor.pipower\_pro\_sub\_device\_power\_state
- switch.pipower\_pro\_sub\_device\_power

Settings カードを追加する際(カードの追加方法は コードエディターでカードを追加 を参照) これらの2つのエ ンティティがそれぞれ PiPower-Pro Sub Device Power State および PiPower-Pro Sub Device Power と して表示されます。

## Settings PiPower-Pro Input Voltage 4.5 V θ٦ PiPower-Pro Output Source External PiPower-Pro External Output PiPower-Pro Battery Output PiPower-Pro ESP32 Power Off PiPower-Pro Sub Device Power State PiPower-Pro Sub Device Power 0 PiPower-Pro Version v1.0.0 PiPower-Pro Battery Capacity Algorithm Voltage Map ο <u>ڻ</u> PiPower-Pro Factory Reset PRESS $\mathbf{\nabla}$ ÷ EDIT $\mathbf{T}$

前者を使用して Raspberry Pi の動作状態を確認し、後者を使用して Raspberry Pi の電源をオフにすることができます。

注釈: PiPower-Pro サブデバイス電源 は Raspberry Pi をオフにするだけです。再度オンにするためには、 Raspberry Pi に電源を供給する必要があります (例: **PiPower Pro** カードのメインスイッチをオンにする )。

#### ステップ 4

次に、PiPower Pro が Raspberry Pi を安全にシャットダウンできるように自動化を設定します:

1. Home Assistant の設定ページを開き、左側のサイドバーの「Settings」をクリックし、「Automations」を選 択します。

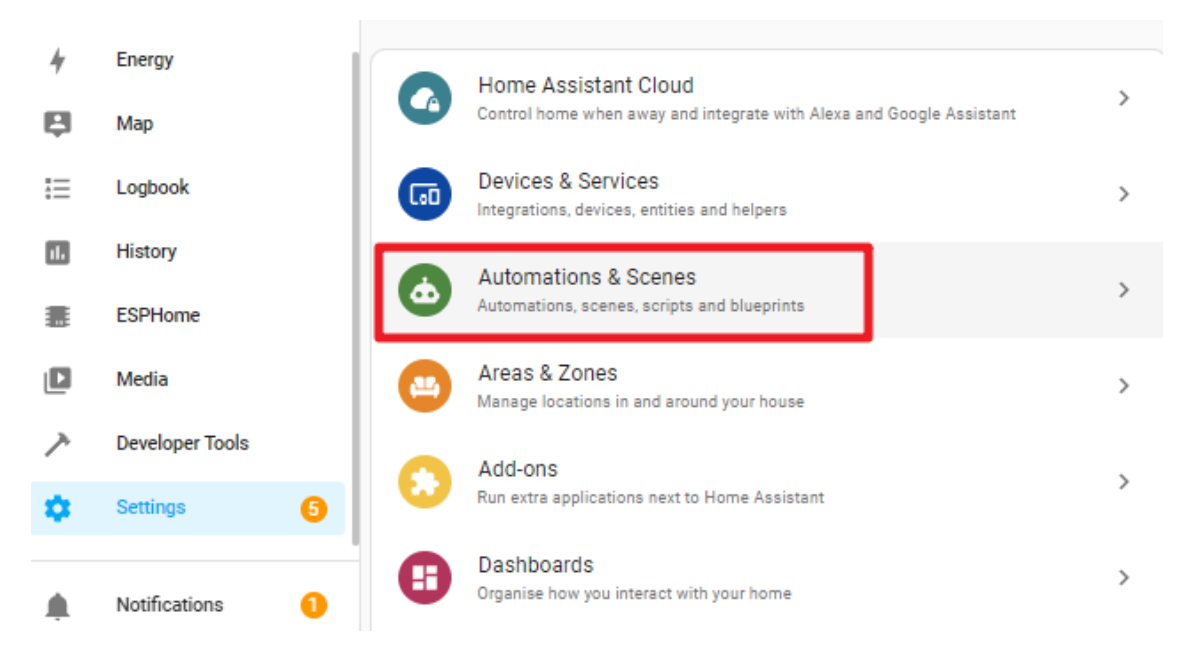

## 2. 新しい自動化を作成します。

| $\leftarrow$  | Automations | Scenes              | Scripts        | Blueprints   | ?      |
|---------------|-------------|---------------------|----------------|--------------|--------|
| <b>Q</b> Sear | ch          |                     |                |              | Ŧ      |
|               | ▶ Name      |                     | Last triggered |              |        |
|               |             | We couldn't find ar | y automations  |              |        |
|               |             |                     |                |              |        |
|               |             |                     |                |              |        |
|               |             |                     |                |              |        |
|               |             |                     |                | CREATE AUTON | IATION |

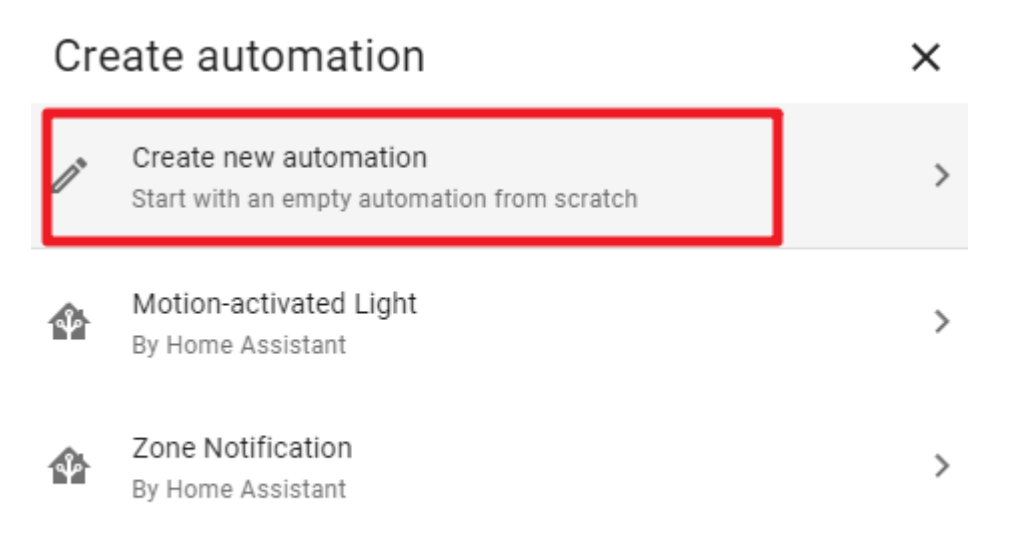

## **Q** Tip! <u>Discover more community blueprints</u>

3. 「Edit in YAML」をクリックします。

| ← New Automation |    | <b></b> :            |
|------------------|----|----------------------|
| Triggers         | (j | Information          |
| + ADD TRIGGER    | •  | Run                  |
| Conditions       |    | Rename               |
| + ADD CONDITION  | ~  | Change mode          |
| Actions          | Ē  | Duplicate            |
| + ADD ACTION     | ~  | Edit in visual ditor |
|                  |    | Edit in YAML         |
|                  |    |                      |

4. 既存のコードを以下のコードに置き換えます。

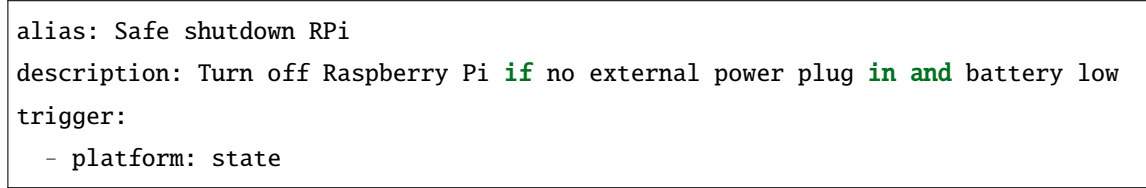

```
(前のページからの続き)
```

```
entity_id:
      - binary_sensor.pipower_pro_external_power
    from: "on"
   to: "off"
  - platform: numeric_state
    entity_id: sensor.pipower_pro_a03846_battery_level
   below: 25
condition:
  - condition: and
   conditions:
      - condition: state
        entity_id: binary_sensor.pipower_pro_a03846_external_power
        state: "off"
  - condition: and
   conditions:
      - condition: state
        entity_id: switch.pipower_pro_sub_device_power
        state: "on"
action:
  - type: turn_off
   device_id: a0ee4e356c85c4f69f765ed72baad129
    entity_id: switch.pipower_pro_sub_device_power
   domain: switch
mode: single
```

5. 「Save」をクリックします。

## Safe shutdown RPi

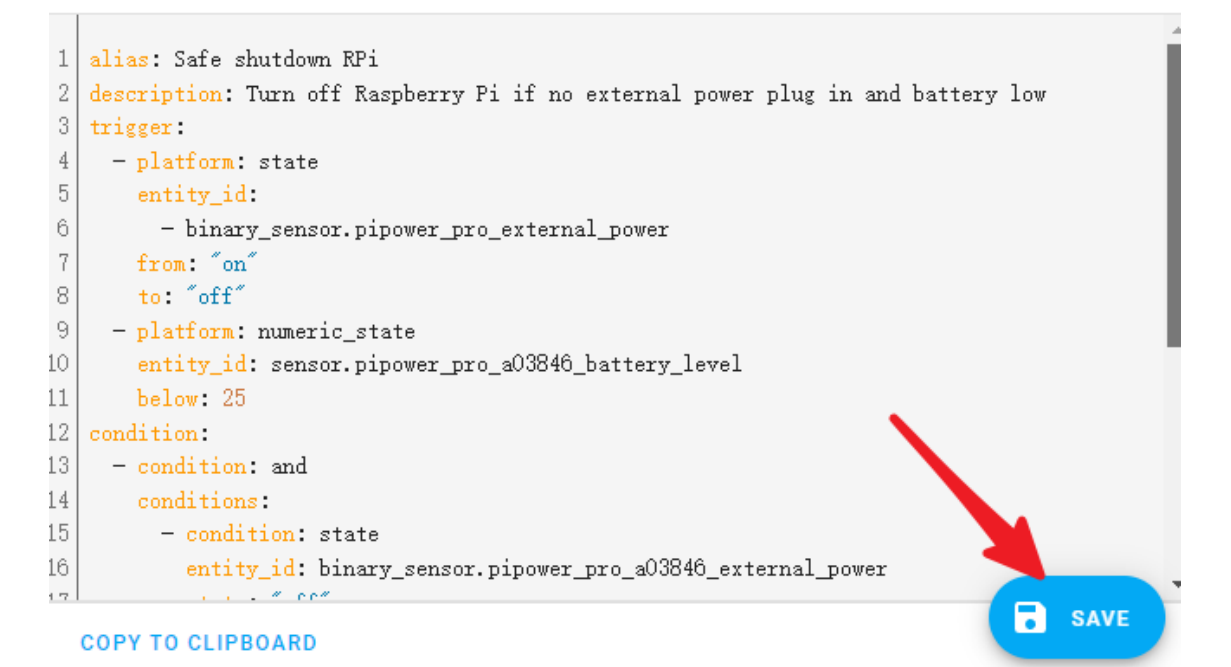

6. 「rename」をクリックします。

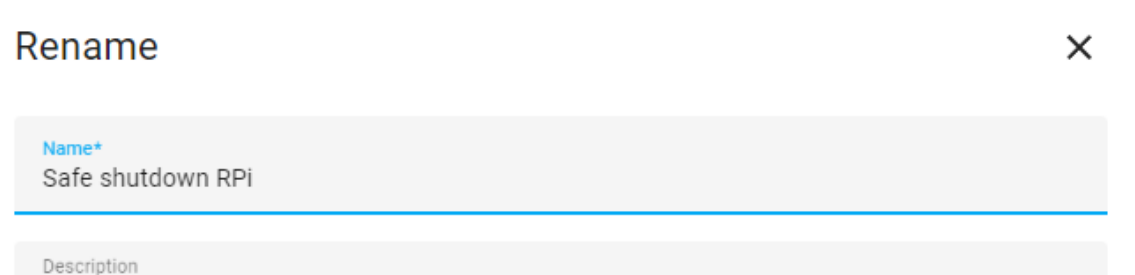

Turn off Raspberry Pi if no external power plug in and battery low

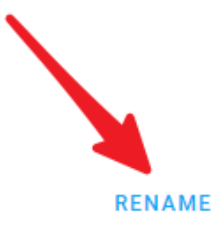

:

#### CANCEL

7.1つ前のレベルに戻ります。新しく設定された自動化が表示されるはずです。

| $\leftarrow$ | <b>Q</b> Search                            | Ŧ | ? |
|--------------|--------------------------------------------|---|---|
|              | ↑ Name                                     |   |   |
| æ            | Safe shutdown RPi<br>Last triggered: Never |   | : |
|              |                                            |   |   |
|              |                                            |   |   |

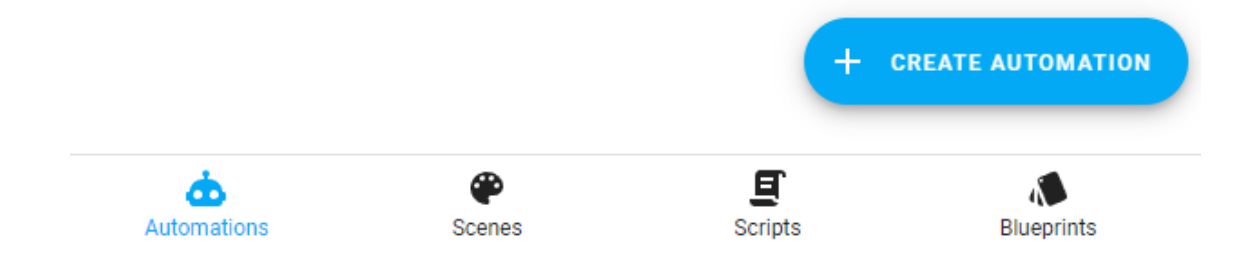

注釈: さらにいくつかの自動化を作成する必要があります。それらを完了するために前のステップを参照してください。

電力を節約

```
alias: Save Power
description: Turn off if raspberry pi power off
trigger:
 - platform: state
   entity_id:
     - binary_sensor.pipower_pro_sub_device_power_state
   from: "on"
   to: "off"
condition:
 - condition: state
    entity_id: switch.pipower_pro_sub_device_power
    state: "off"
action:
  - delay:
   hours: 0
   minutes: 🛛
                                                                              (次のページに続く)
```

(前のページからの続き)

```
seconds: 2
milliseconds: 0
- type: turn_off
device_id: a0ee4e356c85c4f69f765ed72baad129
entity_id: switch.pipower_pro_a03846_power_switch
domain: switch
- type: turn_off
device_id: a0ee4e356c85c4f69f765ed72baad129
entity_id: switch.pipower_pro_a03846_esp32_power
domain: switch
mode: single
```

RPi 電源オフ同期

```
alias: Sync Power Off RPi
description: Power Off Raspberry Pi is Switch Off
trigger:
        - platform: state
        entity_id:
            - switch.pipower_pro_a03846_power_switch
        from: "on"
        to: "off"
        condition: []
action:
        - type: turn_off
        device_id: a0ee4e356c85c4f69f765ed72baad129
        entity_id: switch.pipower_pro_sub_device_power
        domain: switch
    mode: single
```

#### RPi 電源オン同期

```
alias: Sync Power On RPi
description: Power On Raspberry Pi is Switch On
trigger:
  - platform: state
  entity_id:
     - switch.pipower_pro_a03846_power_switch
  from: "off"
```

(次のページに続く)

(前のページからの続き)

```
to: "on"
condition: []
action:
    type: turn_on
    device_id: a0ee4e356c85c4f69f765ed72baad129
    entity_id: switch.pipower_pro_sub_device_power
    domain: switch
mode: single
```

### ステップ 5

低電力状態のシミュレーションを使用してテストをトリガーします:

1. Developer Tools の SERVICES インターフェースを開きます。

| ≡< | Home Assistant  | Developer Tools                                                          |
|----|-----------------|--------------------------------------------------------------------------|
| ш  | nistory         | YAML STATES SERVICES TEMPLATE EVEN                                       |
|    | ESPHome         |                                                                          |
| D  | Media           | The service dev tool allows you to call any available service in Home As |
| >  | Developer Tools | Service                                                                  |
| \$ | Settings 5      |                                                                          |
|    |                 | GO TO YAML MODE                                                          |

2. ESPHome: pipower\_pro\_simulate\_low\_power を見つけて有効にし、「Call Service」ボタンをクリック します。

| The service dev tool allows you to call any available service in Home Assistant. |      |
|----------------------------------------------------------------------------------|------|
| Service<br>ESPHome: pipower_pro_simulate_low_power                               | •    |
| Calls the service simulate_low_power of the node pipower-pro                     | ?    |
| enable                                                                           |      |
|                                                                                  |      |
| GO TO YAML MODE CAL SER                                                          | VICE |

PiPower のバッテリーライトが消え、概要でバッテリーレベルが10%に低下するのを確認できます。

Raspberry Pi はシャットダウンし、シャットダウンが完了すると2秒後に PiPower Pro の電源が切れ、PWR ライトが消えます。

## 4.7 クーロンカウンタ(ベータ版)

クーロンカウンタのアルゴリズムはバッテリー容量の計算の精度を向上させることができますが、現在はベータ段 階にあり、大きな誤差が生じる可能性があります。十分な注意を払って使用してください。

クーロンカウンタを有効にする

- 1. Home Assistant のページに移動し、左のサイドバーで「Developer Tools」をクリックします。
- 2. Developer Tools のページで、「Services」タブを選択します。
- 3. サービスのリストから、 ESPHome: pipower\_pro\_enable\_coulomb\_count\_beta を選択します。
- 4. enable\_coulomb\_count\_betaのスイッチをオンにします。
- 5. 下の「Call Service」ボタンをクリックします。
- 5. エンティティ sensor.pipower\_pro\_battery\_capacity\_algorithm で現在選択されているバッテリー容量のアルゴリズムを確認できます。

アルゴリズム

クーロンカウンタのアルゴリズムは、毎秒バッテリーの電流と電圧の測定を積分してエネルギーを計算します。

Capacity += Voltage \* Current

マッチング

この積分によって計算される容量は、現在の時点からの充放電エネルギーのみです。実際のバッテリー容量と関連 付けるためのマッチングプロセスが必要です。ここでのマッチング方法はシンプルです。PiPower Pro のデフォル トのバッテリー容量はバッテリーの名目容量、すなわち 2000mAh です。実際のバッテリー容量はこの値よりも小 さいでしょう。バッテリーが充電される限り、容量は最大 2000mAh (set\_battery\_factory\_capacityのサー ビスを使用して変更可能)に設定されるため、バッテリーが完全に充電されたとき、容量値は実際のバッテリー容 量の 2000mAh と一致し、積分計算値も実際のバッテリー容量値と一致します。

自動キャリブレーション

積分は誤差を蓄積する可能性があり、バッテリーが時間とともに使用されるとバッテリー容量は減少し、名目 2000mAh 容量に達しないかもしれません。したがって、バッテリー容量をキャリプレートするためのいくつかの キャリプレーション方法を使用する必要があります。

ここでは、補償放電終了電圧(CEDV)キャリブレーション方法を使用します。CEDVキャリブレーション方法の 原理は、放電終了時の電圧が比較的正確であり、この時の電圧曲線も最も急であることです。この電圧をキャリブ レーションポイントとして使用するのは適切です。したがって、3つのEDVポイントを設定します:edv2(7%) edv1(3%)、および edv0(0%)。

これら 3 つのキャリブレーション電圧を設定した後、バッテリーがこれら 3 つのポイントに放電された とき、PiPower Pro はバッテリーをキャリブレートします: MaxCapacity = MaxCapacity - Capacity + MaxCapacity \* 7%。電圧の変動により同じポイントでの無制限のキャリブレーションを避けるため、充電 が RCV (Reset Calibration Voltage、デフォルト 8.0V)に達する前にキャリブレーションは一度に制限されます。 edv2、edv1、edv0、および rcv は Service サービスで設定できます。詳細は *PiPower Pro* エンティティ を参照して ください。

インジケータ

クーロンカウンタアルゴリズムが有効になると、バッテリーインジケータもクーロンカウンタモードに切り替わり ます。ただし、バッテリーレベルの読み取りが正しくない、またはバッテリーレベルがリセットされる可能性がわ ずかにあります。

バッテリーインジケータと電力との関係は次のとおりです:

- 4 つの LED すべてが点灯:75 %
- 3 つの LED が点灯: 50 %
- 2 つの LED が点灯: 25 %
- 1 つの LED が点灯: 10 %

• 4 つの LED すべてが消灯:0%、バッテリーの充電が必要です。

## 4.8 カスタム開発

PiPower Pro の基本機能がご自身のニーズに十分でない場合、PiPower Pro 上でカスタム開発を行うことができます。

PiPower Pro のすべてのソフトウェアはオープンソースです。以下は、カスタム開発のための基本的なチュートリアルと準備です。

Home Assistant の開発者モードを開く。

- a. Home Assistant の管理ページを開きます。
- b. 左下の「Configuration」を選択します。

2ESPHome をインストール。

- a. Home Assistant の管理ページを開きます。
- b. 左下の「Configuration」を選択します。
- c. 「Add-ons」を選択します。
- d. 「Add」ボタンをクリックします。
- e. "esphome"を検索します。
- f. 「Install」をクリックします。
- g. インストール後、「Start」をクリックします。
- h. 「Add to Sidebar」を選択します。

3新しいデバイスを作成。

- a. サイドバーの「ESPhome」をクリックし、ESPHome 管理ページに入ります。
- b. 「New Device」を選択します。
- c. デバイス名を入力します、例: "PiPower Pro"。
- d. 初回設定では、Wi-Fiのアカウントとパスワードも入力する必要があります。
- e. 「ESP32 S2」を選択します。
- f. 確認してインストールをスキップします。

4新しいデバイスを設定。

a. 作成したばかりのデバイスを選択し、「Edit」をクリックして YAML 編集ページに入ります。

b. 下部に PiPower Pro のテンプレートを追加します:

packages: remote\_package: github://sunfounder/pipower-pro/pipower-pro-template. -yaml@main

c. 右上の「Install」をクリックして、PiPower Pro にインストールします。

## 4.9 複数の PiPower Pro ユニット

もし同じ Home Assistant 環境内で複数の PiPower Pro ユニットを使用する場合、YAML の設定を変更する必要が あります。"esphome"の下に name\_add\_mac\_suffix: true を追加してください。

```
esphome:
    name: pipower-pro
    friendly_name: PiPower-Pro
    name_add_mac_suffix: true
```

## 4.10 IO 拡張

J4 は拡張用に使用されます。この IO は ESP32 S2 から提供されています。

| 機能              | ピン | ピン  | 機能               |
|-----------------|----|-----|------------------|
| 5V              | 5V | 3V3 | 3V3              |
| ADC,Touch,GPIO8 | 8  | GND | Ground           |
| ADC,Touch,GPIO9 | 9  | 10  | GPIO10,Touch,ADC |
| ADC,DAC,GPIO18  | 18 | 36  | GPIO36           |
| GPIO37          | 37 | 38  | GPIO38           |
| GPIO39          | 39 | 40  | GPIO40           |
| GPIO41          | 41 | 42  | GPIO42           |

#### 表 1 IO 拡張

## 第5章

# FAQ

## 5.1 PiPower Pro が動作しないのはなぜですか?

初めてバッテリーを入れるときや、バッテリーを外して再度取り付けるとき、バッテリーが正常に動作しない場合 があります。

これは、バッテリーが取り外されたとき、オンボードの過放電保護回路のメカニズムにより、電圧が低すぎると判断され、保護回路が作動するためです。

この時、 Type C ケーブルを充電ポートに差し込み、保護回路をリリースする必要があります。そうすれば、バッテリーは正常に使用できます。

## 5.2 PiPower Pro はどのシングルボードコンピューターで使用できますか?

PiPower Pro と互換性のあるシングルボードコンピューターは以下に示されています。

注釈:機能的に互換性があるとは、PiPower Pro で正常に電源供給できることを意味します。